# 1609\_Ru\_Əyani\_Yekun imtahan testinin sualları

# Fənn: 1609 Kompüter qrafikası və multimediya

1 В редакторе Photo-Paint команда ZigZag вносит в изображение ...

- Эффект выпуклость и вогнутость.
- 🥑 зигзагообразные искривления.
- нет такого эффекта в редакторе.
- эффект перспектива.
- 🔿 эффект Зажим/Отжим.

2 В редакторе Photo-Paint похожий эффект к эффекту Зажим/Отжим достигается с помощью команды

- •••
- Emboss
- Perspective
- Sphera
- Page Curl
- Cylinder

3 В редакторе Photo-Paint командой меню Pinch/Punch ...

- О получаются только выпуклые изображения.
- получаются выпуклые и вогнутые изображения.
- О получаются только искаженные изображения.
- О получаются только улучшенные изображения.
- О получаются только вогнутые изображения.

## 4 В редакторе Photo-Paint командой меню Perspective ...

- создают рисунок, уходящий в перспективу.
- 🗋 создают рисунок, уходящий в перспективу с размытием рисунка.
- 🔿 создают рисунок с размытыми краями, уходящий в перспективу
- 🔵 создают блеклый рисунок, уходящий в перспективу.
- Создают сочный рисунок, уходящий в перспективу.

## 5 В редакторе Photo-Paint при выборе команды Page Curl получается ...

- 🔿 рисунок, уходящий в перспективу.
- 🔵 рельефное однотонное изображение.
- непрозрачный загиб.
- О помещение рисунка на цилиндрическую поверхность.
- 🕑 оригинальный эффект имитирующий загнувшийся лист бумаги.

## 6 В редакторе Photo-Paint с помощью эффекта Emboss ...

- С создать рисунок, уходящий в перспективу.
- 🔿 создать непрозрачный загиб.
- получается рельефное однотонное изображение.
- О помещение рисунка на цилиндрическую поверхность.
- Э загнувшийся лист бумаги.

## 7 В редакторе Photo-Paint команду меню Cylinder имитирует ...

- 🔿 рельефное однотонное изображение.
  - помещение рисунка на цилиндрическую поверхность.
- Создать рисунок, уходящий в перспективу.

- 🔵 создать непрозрачный загиб.
- загнувшийся лист бумаги.

8 В редакторе Photo-Paint команду меню Object – Text – Fit Text To Path используют ...

- О верны ответы в соответствующих двух пунктах.
- 🔘 расположить текст вдоль пути.
- 🔿 чтобы преобразовать текст в обычный объект.
- 🔿 чтобы выправить текст.
- 🔿 нет правильного ответа.

9 В редакторе Photo-Paint команду меню Объект – Покрытие – Порог используют ...

- Э для создания более сглаженной границы объекта.
- 👤 для создания более резкой границы объекта.
- 🔿 для создания более плавной границы объекта.
- 🔿 для создания более мягкой границы объекта.
- 🔿 для создания более ровной границы объекта.

10 В редакторе Photo-Paint команду меню Object – Matting – Threshold ...

- О используют для создания более плавной границы объекта.
- используют для создания более резкой границы объекта.
- О используют для создания более сглаженной границы объекта.
- О используют для создания более ровной границы объекта.
- О используют для создания более мягкой границы объекта.

11 В редакторе Photo-Paint особенно полезными могут быть дополнительные средства обработку объектов ...

- О созданными из частей объектов нарисованных фломастером.
- 💿 созданными из частей фотографий.
- 🔿 созданными из частей объектов отработанных клонированием.
- 🔿 созданными из частей объектов нарисованных с использованием кисти примитивов.
- 🔿 созданными из частей объектов нарисованных с использованием кисти эффектов.

12 В редакторе Photo-Paint при создании полупрозрачных объектов оригинального эффекта можно добиться ...

- 🔿 располагая несколько прозрачных объектов горизонтально.
- располагая несколько прозрачных объектов вертикально.
- 🔿 нет правильного ответа.
- располагая несколько прозрачных объектов друг на другу.
- 🔵 располагая несколько прозрачных объектов разбросанно.

## 13 В редакторе Photo-Paint как можно создавать разнообразные полупрозрачные объекты?

- О Применением эффекта перспективы.
- Комбинацией различных способов задания прозрачности.
- Применением различные способы искажения объектов.
- 🔿 Применением различные способов отражения объектов.
- 🔿 Применением различные способов отражения и поворота объектов.

## 14 В редакторе Photo-Paint командой меню Effects-Atr Strokes ...

- О открывается вспомогательное меню имитации эффекта перспективы.
- 🔿 открывается вспомогательное меню имитации эффекта искажения изображение
- открывается вспомогательное меню имитации живописи.
- О открывается вспомогательное меню имитации 3D эффекты.

🔿 открывается вспомогательное меню имитации эффекта искривления.

15 В редакторе Photo-Paint для применения эффекта ... следует предварительно выделить часть рисунка.

- Perspective (Перспектива)
- The Boss (выпуклость)
- 🔿 ZigZag (Зигзаг)
- 🔿 Sphera (Сфера)
- Pinch/Punch (Зажим/Отжим)

16 В редакторе Photo-Paint для применения эффекта ... следует предварительно выделить часть рисунка.

- Perspective (Перспектива)
- Glass (Стекло)
- 🔿 ZigZag (Зигзаг)
- O Sphera (Сфера)
- Pinch/Punch (Зажим/Отжим)

### 17 В редакторе Photo-Paint для склейки нескольких изображений ...

- 🖲 их необходимо открыть.
- их необходимо собственноручно создать.
- 🔿 необходимо изменить их размер.
- Э необходимо изменить их разрешение.
- Э необходимо их импортировать из других источников.
- 18 В редакторе Photo-Paint обрезка и склейка фрагментов часто используют ...
  - 🔿 для управления размеров объектами изображения.
  - 💽 для создания панорамной фотографии.
  - 🔿 для оптимизации разрешения изображений.
  - 🔿 для оптимизации размеров изображений.
  - Э для оптимизации качества изображения.

#### 19 В редакторе Photo-Paint точное расположение вырезаемой области можно задавать ...

- 🔿 с помощью меню Edit.
- 🔿 с помощью панели Standard.
- 💽 с помощью поле панели Property Bar.
- с помощью панели строки состояния.
- 🔿 с помощью меню File.

## 20 В редакторе Photo-Paint точные размеры вырезаемой области можно задавать ...

- 🔿 с помощью панели Standard.
- 🔿 с помощью меню Edit.
- С с помощью панели строки состояния.
- 🔿 с помощью меню File
- с помощью поле панели Property Bar.

# 21 В редакторе Photo-Paint угловые маркеры рамки выделения используют, чтобы ...

- 🔿 менять только ширину границы обрезки.
- 🗋 менять размеры области обрезки в произвольном порядке.
- 🖲 менять размеры области обрезки не меняя пропорции.
- 🔿 менять только нижние границы области обрезки.
- 🔿 менять высоту области обрезки.

22 В редакторе Photo-Paint при выделении области инструментом Обрезка выделенная область рисунка будет отмечаться ...

- квадратной рамкой.
- прямоугольной рамкой.
- другим цветом.
- инверсном виде.
- произвольным контуром выделения.
- 23 В редакторе Photo-Paint инструментом Обрезка ...
  - перемещать и копировать объекты изображения.
  - можно отрезать ненужные фрагменты.
  - улучшить качество отдельных фрагментов изображения.
  - перемещать фрагменты изображения.
  - копировать фрагменты изображения
- 24 При работе с редактором Photo-Paint принтер можно выбрать на вкладке ...
  - цветоделение
  - общие
  - макет
  - дополнительная подготовка
  - разное

25 При работе с Photo-Paint kakoй формат следует использовать, чтобы в файле сохранились объекты, выделения и прочие компоненты?

- BMP
- CPT JPEG JP2

- TGA

26 В редакторе Photo-Paint ...

- комбинацией клавиш Ctrl+F11 открывается закрепление Фильм.
- комбинацией клавиш Ctrl+F11открывается закрепление Отмена.
- комбинацией клавиш Ctrl+F11открывается закрепление Настройка кисти.
- комбинацией клавиш Ctrl+F11 открывается закрепление Каналы.
- комбинацией клавиш Ctrl+F11 открывается закрепление Info
- 27 Определите правильный ответ. В редакторе Photo-Paint ...
  - поворот на произвольный уголь не может исказить исходное изображение.
  - зеркальные отражения может сильно ухудшать качество редактируемого изображения.
  - зеркальные отражения улучшают качество редактируемого изображения.
  - зеркальные отражения не влияют на качество редактируемого изображения.
  - поворот на произвольный угол может существенно улучшить качество исходного изображение.
- 28 В редакторе Photo-Paint установка флажка Maintain aspect ratio позволяет ...
  - изменить размер со сглаживанием рисунка.
  - изменить размер с искажением рисунка.
  - изменить размер с поворотом изображение.
  - изменить цвета без искажения рисунка.
  - изменить размер без искажения пропорций.

29 В редакторе Photo-Paint, если установлен флажок Anti-alias в диалоге настройки изменения параметров, то ...

- в изображение теряются некоторые тона.
- 🗋 при изменении размера улучшается качество изображение.
- при изменении размера выполняется сглаживание рисунка.
- 🗋 при изменении размера оптимизируется разрешение изображение.
- 🗋 при изменении размера происходить тоновая коррекция.
- 30 В редакторе Photo-Paint с помощью диалога настройки изменения параметров ...
  - 🔿 можно выбрать единицы измерения.
  - 🖲 все ответы верны.
  - О можно изменить размеры по вертикали.
  - 🔵 установить новое разрешение изображения.
  - о можно изменить размеры по горизонтали.
- 31 В редакторе Photo-Paint ползунки Adjust используют ...
  - 🔘 для изменения ширины склеиваемых рисунков.
  - 🔿 для изменения размеров и разрешения склеиваемых рисунков.
  - Эдля изменения высоты склеиваемых рисунков.
  - 🗩 для настройки смещения склеиваемых рисунков.
  - Эдля изменения размеров склеиваемых рисунков.

#### 32 В редакторе Photo-Paint после открытия все нужные рисунки, команда Image – Stitch ...

- 🔘 выбирает рисунки для склейки.
- О определяет метод склейки рисунков.
- С склеивает выбранных рисунков и их упорядочивает.
- С склеивает заранее выбранных рисунков.
- 💽 открывает диалог выбора рисунка для склейки.

33 При работе в обычном режиме выделения с программой Photo-Paint одновременно нажатие клавиши Ctrl и Shift включает ...

- О Свободный режим выделения
- 👤 режим работы выделения исключающее или
- 🔿 Аддитивный режим выделения
- О Субтрактивный режим выделения
- О Фиксированный режим выделения

#### 34 При работе в обычном режиме выделения с редактором Photo-Paint ...

- ) нажатие клавиши Ctrl+ Shift при выделении, добавляет выделения
- 🗩 нажатие клавиши Shift при выделении, добавляет выделения
- ) нажатие клавиши Ctrl при выделении, добавляет выделения
- ) нажатие клавиши Alt при выделении, добавляет выделения
- ) нажатие клавиши Ctrl+Alt при выделении, добавляет выделения

35 При работе в обычном режиме выделения с редактором Photo-Paint ...

- 🔿 нет правильного ответа
- 🖲 нажатие клавиши Ctrl при выделении, удаляет часть выделения
- ) нажатие клавиши Shift при выделении, удаляет часть выделения
- 🗋 нажатие клавиши Alt при выделении, удаляет часть выделения
- ) нажатие клавиши Ctrl+Alt при выделении, удаляет часть выделения

36 При работе редактором Photo-Paint, в режиме выделения исключающее или ...

- С маской ничего не происходит
- раннее выделенные области удалят маску, а выделение области, которая не была ранее выделена добавит эту область к маске.
- о раннее невыделенные области удалят маску, а выделение области, которая ранее была выделена добавит эту область к маске.
- 🔿 маска уменьшается
- 🔿 маска увеличивается

37 При работе редактором Photo-Paint, в каком режиме выделения, все операции выделения будут добавлять выделенные области к существующему выделению?

- Э в субтрактивном режиме
- 💽 в аддитивном режиме
- Э нет правильного ответа
- Э в режиме вычитания
- 🔿 в обычным режиме

38 При работе редактором Photo-Paint, в каком режиме выделения, все операции выделения будут уменьшать область выделения?

- 🔿 нет правильного ответа
- Э в аддитивном режиме
- 🔵 в обычным режиме
- 🔿 в режиме добавления
- 🔘 в субтрактивном режиме

39 При работе с редактором Photo-Paint в каком режиме выделения все операции выделения будут добавлять выделение к существующему выделению?

- 🔿 нет правильного ответа
- о все ответы верны
- 🔘 в аддитивном режиме
- 🔘 в субтрактивном режиме
- 🔘 в обычном режиме выделения

40 При работе редактором Photo-Paint в каком режиме выделения каждое выделение удаляет предыдущее выделение и создает новое?

- 🔿 в аддитивном режиме выделения.
- 🖲 в обычном режиме выделения.
- 🔿 в режиме добавления.
- Э в режиме вычитания.
- Э в субтрактивном режиме выделения.

41 При работе с редактором Photo – Paint в списке Direction диалога размытие выбирается ...

- направление размывания
- степень размывания
- О метод размывания
- 🔿 ширина размывания
- Э высота размывания

42 При работе с редактором Photo – Paint для выполнения инвертирования надо выбрать команду ...

- 🔿 нет правильного ответа
- Mask Remove
- Mask Select all
- Mask Invert
- 🔿 🛛 Mask Color Mask

43 При работе с редактором Photo-Paint простейшей операцией изменения области выделения является ...

- се искажение
- ее инвертирование
- 🔿 ее копирование
- 🔿 ее удаление
- 🔵 ее пастеризация

44 При работе с редактором Photo-Paint в диалоге цветовая маска ползунком Smooth задается величина ...

- сглаживания при создании выделения
- С сглаживания при удалении объектов из картинки
- 🔿 нет правильного ответа
- 🔿 сглаживания при добавлении объектов к рисунку
- С сглаживания при создании объектов

45 При работе с редактором Photo-Paint в списке Edges выбирается ...

- О направление или ширина выделения
- прямые или закругленные края выделения
- 🔿 степень размывания
- 🔿 ширина размывания
- О метод выделения

46 В редакторе Photo-Paint для выбора нужного цвета в рисунке удобно использовать ...

- О маска свободной формы
- 🔘 инструмент Пипетка
- О инструмент прямоугольная маска
- Магнитная маска
- О инструмент эллиптическая маска

47 В программе Photo-Paint при меньших значениях чувствительности инструментов выделения похожими считаются ...

- Многие разные цвета изображения
- о только точки с яркими цветами
- 🔿 только точки разных цветов
- 💽 точки почти одинаковых цветов
- 🔿 только точки с тусклыми цветами

48 В программе Photo-Paint при больших значениях чувствительности инструментов выделения похожими считаются ...

- немногие цвета
- 🔿 яркие цвета
- 🔿 цвета близких оттенков
- 🔿 некоторые цвета
- 🔘 многие цвета

# 49 В программе Photo-Paint поля вкладки Mixers диалога настройки цвета позволяют ...

- 🔿 все ответы правильны
- 🔿 смешивать краски для получения цвета
- смешивать оттенку для получения цвета
- смешивать краски для получения оттенка
- 💽 смешивать цвета для получения оттенка

#### 50 В программе Photo-Paint палитра Вода поможет при рисовании ...

- Эплана местности
- 🔿 различных ландшафтов
- 🔘 моря или речки
- 🔿 дикой природы
- 🔿 природных ресурсов

#### 51 Стандартный цвет можно выбрать ...

- 🔵 из специальной палитры
- 🖲 из стандартной палитры
- 🔵 из естественной палитры
- 🔿 из любой палитры
- О из стандартной палитры

52 Если рисунок создаётся не для себя, а для производства, все цвета должны быть ...

- 🔿 естественными
- 🔿 не стандартными
- 🔘 стандартными
- 🔿 специальными
- 🔘 естественными и специальными

53 Чтобы перейти в режим работы со стандартными палитрами надо перейти на вкладку ...

- 🔿 нет правильного ответа
- с краскосмесители
- О смесители
- О модули
- 🖲 палитры

### 54 В диалоге настройки цвета можно выбрать цвет ...

- 🔿 из меню изображения
- только из меню коррекции
- 💿 из любой палитры, имеющейся в редакторе
- 🔿 из любого файла
- 🔿 из любого меню редактора

#### 55 В диалоге настройки цвета нужный оттенок цвета выбирается ...

- О от полосы, расположенной праве квадрата
- в цветовом квадрате
- О из меню правка
- 🔿 из меню эффекты
- 🔿 из рисунка

# 56 В Photo-Paint имеется возможность поиска цвета...

- О по его контрастности
- 🗩 по его названию
- О по его оттенку
- 🔿 по его яркости
- 🔿 по его насыщенности

## 57 В каком случае закрашивается весь рисунок?

🔘 если в изображении нет выделенной области

- 🔿 нет правильного ответа
- сли в изображении выделено несколько областей
- о если в изображении есть выделенная область
- 🔵 если в изображении выделены две области

#### 58 Простейшей заливкой является ...

- Э заливка растровым изображением
- 🔿 градиентная заливка
- 🔿 фонтанная заливка
- 🔘 однородная заливка
- текстурная заливка

#### 59 В компьютерной графики ...

- О раскрашивание узором принято называть заливкой
- 💽 все ответы правильны;
- О раскрашивание однородным цветом принято называть заливкой
- 🔘 раскрашивание текстурой принято называть заливкой
- О раскрашивание принято называть заливкой

#### 60 В программе Photo-Paint цветовые полосы, в закрепление цвета ...

- 🔘 помогает при установке нужного цвета для рисование, заливки и фона
- 🔿 помогает при установке нужного цвета только для заливки
- О помогает при установке нужного цвета только для заливки и фона
- О помогает при установке нужного цвета только для фона
- О помогает при установке нужного цвета только для рисование

#### 61 В программе Photo-Paint цветовые полосы, в закрепление цвет ...

- О помогает при установке нужного цвета только для рисования
- 🔘 нет правильного ответа
- 🔿 помогает при установке нужного цвета только для фона
- 🔿 помогает при установке нужного цвета только для заливки и фона
- О помогает при установке нужного цвета только для заливки

#### 62 В программе Photo-Paint цветовые полосы, по которым двигаются ползунки, в закрепление цвет ...

- 🔿 цвета не имеют никакого отношения к изменению оттенка
- 🔘 меняют оттенок, в зависимости от выбранного цвета
- Меняют цвет, в зависимости от выбранного оттенка
- 🔿 нет правильного ответа
- 🔿 меняют оттенок, в зависимости от выбранного оттенка

# 63 В программе Photo-Paint, чтобы установить стандартные цвета для рисования, фона и заливки надо активизировать ...

- $\bigcirc$  Ctrl + F10
- $\bigcirc$  Alt + F1
- $\bigcirc$  Ctrl + F11
- 🔘 кнопку Сброс
- $\bigcirc$  Ctrl + F8

#### 64 В программе Photo-Paint, чтобы открыть закрепление цвет надо нажать комбинацию клавиш ...

- $\bigcirc$  Ctrl + F7
- $\bigcirc$  Ctrl + F9
- Ctrl + F10

- $\bigcirc$  Ctrl + F3
- Ctrl + F2

## 65 Интерактивную заливку можно редактировать ...

- 🔘 до нажатие кнопки Ctrl + Shift
- 👤 до нажатия кнопки применений изменений
- 🔿 до нажатия кнопки Enter
- 🔿 до нажатия кнопки Shift + Enter
- 🔘 до нажатия кнопки Alt + Enter

## 66 Текстура обладает ...

- 🗋 свойством придать иллюстрациям оригинальный вид
- 💽 все ответы верны
- 🔵 своим набором параметров
- С свойством имеет фантастический вид
- Свойством напоминать, природные явления

#### 67 Текстурными изображением может быть ...

- 🔵 другие природные явления и изображения фантастического вида
- все ответы верны
- 🔿 облака
- 🔿 минералы
- 🔿 вспышки света

#### 68 Чтобы изменить направление перехода цвета и его окончания...

- 🔿 нет правильного ответа
- 💽 надо перетащить конец вектора интерактивной настройки перехода
- 🔿 надо перетащить начало вектора интерактивной настройки перехода
- 🔿 выполнить двойной щелчок в начале вектора интерактивной настройки перехода
- 🔘 выполнить двойной щелчок в конце вектора интерактивной настройки перехода

#### 69 С помощью инструмента интерактивной заливки наиболее удобно ...

- О создавать радиальную градиентную заливку
- 💽 создавать линейную градиентную заливку
- 🔿 создавать прямоугольную градиентную заливку
- О создавать квадратную градиентную заливку
- 🔿 создавать комическую градиентную заливку

# 70 какой способ заливки позволяет создавать любой вид заливки?

- 🔿 Индивидуальная заливка
- 🔵 Игеративная заливка
- О Интенсивная заливка
- О Статическая заливка
- 🔘 Интерактивная заливка

# 71 Для каждой текстуры имеется параметры, которые можно изменять ...

- 🔿 четкость и т.п.
- 🔿 яркость
- 💽 все ответы верны
- 🔵 набор используемых цветов
- 🔿 контрастность

72 Изображения, созданные с помощью специальных алгоритмов и генераторов случайных чисел называются ...

- О однородной заливкой
- 🖲 текстурами
- О комической заливкой
- 🔿 радиальной заливкой
- Элинейной заливкой

73 При работе с программой Photo-Paint в результате обработки ранее созданного рисунка инструментом Sponge Add ...

- 🔘 цвет рисунка заполнится цветом выбранным из палитры цветов
- 🔘 цвет рисунка не изменится
- 🔵 цвет рисунка изменится
- 🔵 цвет рисунка станет более блеклым
- 👤 цвет рисунка станет более насыщенным

74 В программе Photo-Paint Закрепление Настройка кисти можно открывать ...

- О дважды щелкая мышью на инструменте ластик
- 🔘 дважды щелкая мышью на инструменте Рисование
- 🔿 дважды щелкая мышью на инструменте указатель или инструменте сборщик объектов
- 🔿 дважды щелкая мышью на инструменте интерактивная тень
- Э дважды щелкая мышью на инструменте пипетка

75 В программе Photo-Paint при передвижении ... рядом рисуется образец мазка с данной кисти.

- \_\_\_\_\_ нет правильного ответа
- 🔿 по списку режима кисти панели свойств
- О по списку размера кисти панели свойств
- 💽 по списку вариантов или тип кисти
- О по списку формы кисти панели свойств

76 В программе Photo-Paint один из вариантов заданной кисти выбирается ...

- 🔘 из списка тип кисти панели свойств
- 🔿 из списка форма кисти панели свойств
- 🔿 из списка размер кисти панели свойств
- О из списка режим кисти панели свойств
- 🔿 нет правильного ответа

77 При работе с программой Photo-Paint из вспомогательной панели Old Parchment выбирают ...

- инструмент для рисования
- 🔿 форму кончика кисти
- 🔵 размер кончика кисти
- Стандартный вариант кисти
- Э вариант наложения мазков

78 Двойной щелчок мышью на прямоугольнике, расположенном в начале вектора ...

- 💽 открывает диалог выбора цвета
- 🔿 изменяет центр перехода цвета
- О открывает диалог насыщенности интенсивности цвета
- О открывает диалог яркости интенсивности цвета
- О открывает диалог настройки интенсивности цвета

79 В программе Photo-Paint любые живописные инструменты называются ...

- 🔿 карандаш
- 🗋 инструментом мазки красок
- 🔵 инструментом рисования
- 💽 кистями
- 🔵 фломастер

80 Изменение месторасположения прямоугольника расположенного в середине вектора ...

- 🔘 изменяет центр перехода цвета
- 🔵 нет правильного ответа
- О изменяет яркость цвета
- 🔿 изменяет насыщенность цвета
- О изменяет интенсивность цвета

81 В программе Photo-Paint команду меню Изображение – коррекция - Расширенная контрастность используют ...

- 🔘 чтобы открыть диалог настройки насыщенности
- 🖲 чтобы открыть диалог настройки контрастности
- 🔿 чтобы открыть диалог настройки искажения изображения
- 🔿 чтобы открыть диалог настройки интенсивности
- чтобы открыть диалог настройки яркости

82 В программе Photo-Paint с помощью ползунка значение гаммы, в диалоге Гамма коррекция ...

- О можно осветлить только серые изображения
- О можно только осветлить цветное изображение
- 🔘 можно осветлить или затемнить изображение
- 🔿 можно только затемнить цветное изображение
- О можно осветлить только монохромные изображения

83 В редакторе Photo-Paint при выборе команды меню Image-Adjust-Brightness-Contrast-Intensity ...

- 🔿 на экране появится один из вариантов диалога настройки яркости
- 🗩 на экране появится один из вариантов диалога настройки яркости, контрастности и интенсивности
- 🗋 на экране появится один из вариантов диалога настройки интенсивности
- 🔿 нет правильного ответа
- ) на экране появится один из вариантов диалога настройки контрастности
- 84 При работе редактором Photo- Paint переключателем Mode ...
  - 🔿 выбирается цветовой оттенок
  - Э выбирается метод настройки изменения насыщенности изображения
  - 🔿 выбирается метод настройки изменения контрастности изображения
  - Э выбирается метод настройки изменения яркости изображения
  - 🖲 выбирается цветовая модель
- 85 В программе Photo-Paint команду меню Image-Combine-Cannels используют ...
  - 🔘 для соединения отдельных каналов в различные изображения
  - 🗩 для соединения отдельных каналов в единое изображение
  - 🗋 разделения рисунка на несколько зеленых изображений
  - 🔵 разделения рисунка на несколько синеватых изображений
  - Э для разделения рисунка на несколько монохромных изображений

### 86 Цветоделения – это ...

- 🔿 разделения рисунка на несколько зеленых изображений
- 🗩 разделения рисунка на несколько монохромных изображений

- разделения рисунка на несколько цветных изображений
- 🗋 разделения рисунка на несколько красноватых изображений
- 🔿 разделения рисунка на несколько синеватых изображений
- 87 При работе редактором Photo- Paint в списке Conversion ...
  - 🔘 выбирается метод превращения цветного рисунка в черно белый
  - Э выбирается метод определения интенсивности цветного рисунка
  - 🔿 элементы этого списка не имеет никакого отношения к черно белым изображениям
  - 🔿 выбирается метод определения насыщенности цветного рисунка
  - 🔿 выбирается метод определения яркости цветного рисунка
- 88 В редакторе Photo-Paint при выборе команды Black&White ...
  - 🔘 на экране появится диалог выбора метода преобразования цветного рисунка в черно белое изображение
  - Э на экране появится диалог настройки искажения изображения
  - Э на экране появится диалог настройки насыщенности изображения
  - 🔘 цветное изображение преобразуется в монохромное
  - 🔿 цветное изображение преобразуется в черно белое

89 В программе Photo-Paint команду меню Изображение – коррекция - Расширенная контрастность используют ...

- О чтобы открыть диалог настройки искажения изображения
- чтобы открыть диалог настройки контрастности
- 🔿 чтобы открыть диалог настройки яркости
- 🔘 чтобы открыть диалог настройки насыщенности
- 🔿 чтобы открыть диалог настройки интенсивности
- 90 В программе Photo-Paint с помощью ползунка значение гаммы, в диалоге Гамма коррекция ...
  - О можно осветлить только монохромные изображения
  - 🔘 можно осветлить или затемнить изображение
  - О можно только осветлить цветное изображение
  - О можно только затемнить цветное изображение
  - О можно осветлить только серые изображения
- 91 В редакторе Photo-Paint при выборе команды меню Image-Adjust-Brightness-Contrast-Intensity ...
  - \_\_\_\_\_ нет правильного ответа
  - 🖲 на экране появится один из вариантов диалога настройки яркости, контрастности и интенсивности
  - 🔿 на экране появится один из вариантов диалога настройки яркости
  - 🔿 на экране появится один из вариантов диалога настройки контрастности
  - 🔿 на экране появится один из вариантов диалога настройки интенсивности

# 92 При работе редактором Photo- Paint переключателем Mode ...

- 🔘 выбирается метод настройки изменения насыщенности изображения
- 🔘 выбирается цветовая модель
- 🔵 выбирается цветовой оттенок
- Э выбирается метод настройки изменения яркости изображения
- Э выбирается метод настройки изменения контрастности изображения

# 93 В программе Photo-Paint команду меню Image-Combine-Cannels используют ...

- 🔿 для соединения отдельных каналов в различные изображения
- 🖲 для соединения отдельных каналов в единое изображение
- 🔿 разделения рисунка на несколько зеленых изображений
- 🔿 разделения рисунка на несколько синеватых изображений

🔘 для разделения рисунка на несколько монохромных изображений

#### 94 Цветоделения – это ...

- О разделения рисунка на несколько зеленых изображений
- О разделения рисунка на несколько цветных изображений
- 🔿 разделения рисунка на несколько красноватых изображений
- 🔘 разделения рисунка на несколько синеватых изображений
- 🔘 разделения рисунка на несколько монохромных изображений

#### 95 При работе редактором Photo- Paint в списке Conversion ...

- 🔘 элементы этого списка не имеет никакого отношения к черно белым изображениям
- 🔘 выбирается метод определения интенсивности цветного рисунка
- 🖲 выбирается метод превращения цветного рисунка в черно белый
- 🔿 выбирается метод определения яркости цветного рисунка
- 🔘 выбирается метод определения насыщенности цветного рисунка

#### 96 В редакторе Photo-Paint при выборе команды Black&White ...

- О цветное изображение преобразуется в черно белое
- 🗩 на экране появится диалог выбора метода преобразования цветного рисунка в черно белое изображение
- Э на экране появится диалог настройки искажения изображения
- Э на экране появится диалог настройки насыщенности изображения
- 🔵 цветное изображение преобразуется в монохромное

#### 97 В редакторе Photo-Paint команду меню Объект – Создать – Новый объект используют ...

- чтобы открыть диалог настройки искажения изображения
- 👤 для создания объекта с помощью рисования
- 🔿 для создания объекта из выделения с вырезанием выделения
- утобы открыть диалог настройки контрастности
- 🔿 чтобы открыть диалог настройки интенсивности

#### 98 В редакторе Photo-Paint команду меню Объект – Создать –Из фона используют ...

- 🔿 нет правильного ответа
- 👤 для создания объекта из фона
- 🔿 чтобы создать объект из выделения с сохранением выделенного рисунка без изменения
- утобы создать объект с помощью рисования
- У чтобы создать объект из выделения с вырезанием выделения

99 В редакторе Photo-Paint команду меню Object - Create – Object: Cut Selection Объект – Создать – Объект: вырезать выделения используют ...

- чтобы открыть диалог настройки искажения изображения
- 👤 для создание объекта из выделения с вырезанием выделения
- 🔿 чтобы открыть диалог настройки контрастности
- О чтобы открыть диалог настройки насыщенности
- 🔿 чтобы открыть диалог настройки интенсивности

100 В редакторе Photo-Paint команду меню Объект – Создать – Объект: копировать выделения используют ...

- 🔿 нет правильного ответа
- У чтобы создать объект из выделения с сохранением выделенного рисунка без изменения
- 🔿 чтобы создать объект из фона
- 🗋 чтобы создать объект с помощью рисования
- 🔿 чтобы создать объект из выделения с вырезанием выделения

#### 101 В редакторе Photo-Paint маркеры выделения в виде контурных стрелок ...

- О позволяют произвольно поворачивать объект
- окажать объект произвольно искажать объект
- 🔵 позволяют применять в объект эффект перспективы
- 🔿 наклонять объект
- 🔿 отражать объект

102 В редакторе Photo-Paint маркеры выделения в виде черных стрелок и окружности в центре ...

- 🔿 верны ответы в соответствующих двух пунктах
- 🔿 позволяют только поворачивать объект
- О позволяют только наклонять объект
- Э верны ответы в соответствующих трех пунктах
- позволяют поворачивать и наклонять объект

103 В редакторе Photo-Paint маркеры выделения в виде прямоугольников ...

- О позволяет изменить только масштаб и размер объекта
- О позволяет изменить только масштаб объекта
- нет правильного ответа
- О позволяет изменить только местоположения объекта
- О позволяет изменить только размер объекта

104 В редакторе Photo-Paint для открытия закрепления объекта ...

- О надо нажать комбинацию клавиш Ctrl + F9
- надо нажать комбинацию клавиш Ctrl + F7
- О надо нажать комбинацию клавиш Ctrl + F8
- 🔘 надо нажать комбинацию клавиш Ctrl + F10
- О надо нажать комбинацию клавиш Ctrl + F3

105 В 3ds Max четвертый этап работы над проектом является ...

- редактирование
- моделирование
- текстурирование
- 🔘 визуализация
- 🔿 анимация

106 В 3ds Max в kakom разделе командной панели собраны все необходимое для изменения формы, свойств и характеристик объектов

- O Display
- O Hierarchy
- Create
- Modify
- Motion

107 В 3ds Max в kakom разделе командной панели собраны инструменты для создания объектов?

- O Display
- O Hierarchy
- O Modify
- Create
- ) Motion

108 В 3ds Max kakoй этап работы над проектом является не обязательным?

- 🔿 редактирование
- 🔿 текстурирование
- 🔵 визуализация
- 🔵 анимация
- 🔿 моделирование

109 В 3ds Max kakoй примитив рисуется в одно действия?

- 🔿 Piramid
- Sphere
- O Box
- Õ Torus
- Ŏ Tube

110 В режиме Use Selection Center в 3ds Max ...

- О программа переходить в режим редактирования опорной точки.
- О открывается панель с тремя вариантами выравнивания опорной точки.
- 🔿 позиция центра объекта и стандартная позиция опорной точки совпадают.
- 🖲 позиция опорного центра совпадает с позицией точки геометрического центра объекта.
- 🔿 позиция опорной точки автоматически перемещается на начало координат.
- 111 В режиме Use Pivot Point Center в 3ds Max ...
  - О программа переходить в режим редактирования опорной точки.
  - 🔿 позиция опорного центра совпадает с позицией точки геометрического центра объекта.
  - 🔿 открывается панель с тремя вариантами выравнивания опорной точки.
  - 🖲 позиция центра объекта и стандартная позиция опорной точки совпадают.
  - О позиция опорной точки автоматически перемещается на начало координат.
- 112 В программе 3ds Max, какие модификаторы позволяют свободно преобразовывать форму модели?
  - 🔿 Squeeze
  - C Lattice
  - O Noise
  - 🔵 FDD
  - 🔿 Push

113 В программе 3ds Max, какой модификатор позволяет плавно округлять форму любого объекта?

- ) Noise
- C Lattice
- **FDD**
- Spherify
- 🔿 Push

114 В программе 3ds Max, kakoй параметр модификатора Squeeze способствует ослабеванию эффекта модификатора?

- Upper Limit
- 🔿 Bias
- Curve
- 🔵 Volume
- C Lower Limit

115 В программе 3ds Max, kakoй параметр модификатора Squeeze отвечает за форму сплющивания объекта с боков, т.е. радиально?

- 🔿 Curve группы Axial Bulge
- C Lower Limit группы Limits
- Curve группы Radial Squeeze
- Amount группы Axial Bulge

116 В программе 3ds Max, какой параметр модификатора Squeeze способствует увеличению эффекта модификатора?

- O Curve
- 🔿 Lower Limit
- 🔿 Volume
- Bias
- Upper Limit

117 В программе 3ds Max, kakoй параметр модификатора Squeeze отвечает за силу сплющивания объекта с боков?

- 🔿 Lower Limit группы Limits
- 🔿 Curve группы Axial Bulge
- Amount группы Axial Bulge
- Amount группы Radial Squeeze
- 🔿 Curve группы Radial Squeeze

118 В программе 3ds Max kakoй параметр модификатора Squeeze отвечает за форму вытягиваемой грани?

- 🔿 Curve группы Radial Squeeze
- C Lower Limit группы Limits
- Amount группы Axial Bulge
- Curve группы Axial Bulge
- O Amount группы Radial Squeeze

119 В программе 3ds Max kakoй параметр модификатора Squeeze отвечает за силу сжатия или растяжки объекта вдоль осевой линии?

- C Lower Limit группы Limits
- Amount группы Radial Squeeze
- Curve группы Axial Bulge
- Amount группы Axial Bulge
- 🔿 Curve группы Radial Squeeze

120 В программе 3ds Max kakoй модификатор позволяет сжимать объект с разных сторон?

- **FDD**
- Ö Skew
- Squeeze
- Shell
- Spherify

121 В программе 3ds Max kakoй параметр модификатора Stretch отвечает за усиление эффекта растяжки или сплющивания объекта?

- Stretch Axis
- O Upper Limit
- O Lower Limit
- Amplify
- O Stretch

122 В программе 3ds Max kakoй параметр модификатора Stretch отвечает за силу растяжения сплющивания модели?

- Amplify
- C Lower Limit
- Upper Limit
- Stretch Axis
- Stretch

123 В 3ds Max ... является составляющим Mesh-модели.

- Torus
- **O** Front
- 🧿 [yeni cavab]
- Element
- Patch

124 В 3ds Max ... является составляющим Mesh-модели.

- ) Box
- O Patch
- O Poly
- Polygon
- Cone

125 В 3ds Max ... является составляющим Mesh-модели.

- 🔿 Tube
- Ö Patch
- Ö Poly
- Face
- 🔿 Torus

126 В 3ds Max ... является один из основных типов моделей.

- C Element
- 🔿 Edge
- Vertex
- NURBS
- ◯ Face

127 В 3ds Max в kakoм разделе командной панели собраны инструменты, необходимые при анимации объектов, создании траекторий их движения?

- O Display
- 🔿 Hierarchy
- Create
- Motion
- O Modify

128 В программе 3ds Max kakoй модификатор позволяет kak растягивать, так и сплющивать формы объектов?

- O Slice
- Spherify
- Skew
- Stretch
- ) Noise

129 В программе 3ds Max kakoй параметр модификатора Skew отвечает за направление наклона?

- O Upper Limit
- Skew Axis
- Amount
- Direction
- C Lower Limit

130 В программе 3ds Max kakaя группа параметров модификатора Taper позволяет редактировать направления заострения?

- Upper Limit
- O Lower Limit
- Curve
- Taper Axis
- Amount

131 В программе 3ds Max kakoй параметр отвечает за форму ребер заостряемого объекта?

- O Taper Axis
- O Lower Limit
- Amount
- Curve
- 🔿 Upper Limit

132 В программе 3ds Max kakoй параметр модификатора Тарег позволяет определить заострения объекта?

- O Lower Limit
- Taper Axis
- O Curve
- Amount
- 🔿 Upper Limit

133 В программе 3ds Max kakoй модификатор позволяет заострить или затуплять форму любой модели?

- O Push
- 🖲 Taper
- Shell
- 🔿 Noise
- ◯ FDD

134 В программе 3ds Max kakoй параметр модификатора Skew отвечает за величину наклона объекта?

- Direction
- 🔵 Upper Limit
- C Lower Limit
- Amount
- C Skew Axis

135 В программе 3ds Max kakoй модификатор позволяет наклонять объекты в разные стороны?

- 🔘 Skew
- 🔿 FDD
- Spherify
- Stretch
- 🔿 Push

136 В программе 3ds Max kakoй модификатор позволяет скручивать объект любой формы?

- C Lattice
- Č Taper
- D Bend
- Twist
- Stretch

137 В программе 3ds Max kakaя группа параметров модификатора Bend позволяет ограничить действия модификатора?

- Twist
- O Bend Axis
- O Bend
- Limits
- 🔿 Bias

138 В программе 3ds Max kakaя группа параметров модификатора Тарег позволяет редактировать пределы действия модификатора?

- O Lower Limit
- Amount
- O Upper Limit
- Limits
- O Curve

139 В программе 3ds Max kak называется режим отображения объектов Flat?

- О Сглаженный
- О Плоский
- 🔘 Каркас
- О Ребра
- 🔿 Граненный

140 В 3ds Мах модель призвана передать ...

- 🔿 ракурс просмотра на сцене.
- О позицию объекта на сцене.
- О место расположения объекта на сцене.
- форму конкретных объектов.
- 🔿 параметров объекта на сцене.

## 141 В 3ds Max ... формирует внешний вид сцены.

- С сегментация объектов
- О опорные точки объектов
- Эвспомогательные объекты
- 🖲 видимые объекты
- 🔿 параметры объектов

142 В 3ds Max опорная точка объекта определяет ...

- 🔿 форму объекта в пространстве.
- 🔿 масштаб объекта в пространстве.
- С систему координат в пространстве.
- позицию объекта в пространстве.
- 🔿 тип объекта в пространстве.

143 В 3ds Max ... является один из основных типов моделей.

Polygon
Edge
Vertex
Mesh

Face

- 144 3ds Max сцена это: 1) совокупность объектов в виртуальном пространстве; 2) сведения о параметрах объектов; 3) сведения о характеристиках объектов; 4) сведения о позиции объектов.
  - $\begin{array}{c} & 3,4 \\ & & 1,3,4 \\ & & 1,2,4 \\ \hline & & 1,2,3,4 \end{array}$
  - $\tilde{\bigcirc}$  2.3.4

145 В 3ds Max kakoй инструмент позволяет выделить и вращать объект?

- O Select By Name
- O Select and Scale
- Select and Move
- Select and Rotate
- Select object

146 В программе AutoCAD для создания объекта дуги ...

- 🔿 используется команда Point.
- 🔿 используется команда Rectangle
- 🔿 используется команда Polygon.
- используется команда Circle.
- используется команда Arc.

# 147 Для чего используется параметр Edge (Сторона) POLYGON (многоугольник) в программе AutoCAD?

- 🔘 для определения значения угла между сторонами многоугольника
- 🗋 для возможности пользователю определить только начальную точку стороны многоугольника
- Э для определения месторасположения только конечной точки стороны многоугольника
- 👤 для возможности построения многоугольника указанием двух конечных точек одной стороны
- 🔿 для определения количества сторон многоугольника

148 В программе 3ds Max kakoй параметр модификатора Twist отвечает за смещение скручиваемой части модели?

- Twist Axis
- C Lower Limit
- Angle
- 🔘 Bias
- 🔿 Upper Limit

149 В программе 3ds Max kakoй параметр модификатора Twist отвечает за градусную меру угла скручивания?

- O Lower Limit
- O Twist Axis
- O Bias
- Angle Angle
- 🔿 Upper Limit

150 В программе 3ds Max kakaя группа параметров модификатора Bend позволяет изменить ось, в отношении которой производится наклон?

- Direction
- Upper Limit
- Angle
- Bend Axis
- 🔿 Lower Limit

151 В программе 3ds Max kakoй параметр модификатора Bend позволяет изменить направления сгиба объекта?

- O Bend Axis
- 🔿 Upper Limit
- C Lower Limit
- Direction
- 🔿 Angle

152 В программе 3ds Max kakoй параметр модификатора Bend позволяет задать угол сгиба?

- O Lower Limit
- O Bend Axis
- O Direction
- Angle
- 🔿 Upper Limit

153 В программе 3ds Max kakoй модификатор используют, чтобы согнуть объект?

- O Squeeze
- 🔿 Taper
- 🔿 Twist
- 🔘 Bend
- 🔿 Skew

154 В программе 3ds Max kakyю операцию необходимо выполнять, чтобы объект стал пластичным?

- Увеличить или уменьшить все размеры объекта на сцене.
- Уменьшить масштаб отображения объекта.
- Увеличить масштаб отображения объекта
- Поднять значение сегментации во всех направлениях
- Увеличить высоту объекта.

155 kakoй строке указаны режимы полноценного отображения модели, в программе 3ds Max?

- O Hidden Line; Bounding Box
- Edged Faces; Flat
- Wireframe; Flat
- Smooth; Facets
- 🔿 Hidden Line; Wireframe

156 Определите строку, где указан один из режимов полноценного отображения модели, в программе 3ds Max.

- O Bounding Box
- 🔿 Flat
- ) Wireframe
- Smooth
- Edged Faces

157 В kakoм режиме отображения объектов программы 3ds Max любая модель отображается лишь в качестве габаритного контейнера, имеющего форму параллелепипеда?

- Wireframe
- Edged Faces
- Smooth
- Bounding Box
- Lit Wireframes

## 158 В 3ds Max опция Hide By Name в свитке Hide позволяет ...

- О показать список не выделенных объектов.
- показать список всех объектов.
- О показать список скрытых объектов.
- 🗩 пометить скрываемые объекты и нажать кнопку Hide.
- опоказать список выделенных объектов.
- 159 В программе 3ds Max объектом называется ...
  - 🔘 все, что находится в виртуальном пространстве сцены.
  - только вспомогательные объекты в реальном пространстве сцены.
  - 🔿 только видимые объекты в реальном пространстве сцены.
  - Э все, что находится в реальном пространстве сцены.
  - 🔿 видимые и вспомогательные объекты в реальном пространстве сцены.

## 160 В 3ds Мах пользователь работает ...

- 🔘 в реально существующем n-мерном пространстве.
- Э в реально существующем двухмерном пространстве.
- Э в трехмерном реально существующем пространстве.
- в трехмерном виртуальном пространстве.
- Э в реально существующем многомерном пространстве.

#### 161 В 3ds Max ... является составляющим Mesh-модели.

- 🔿 Patch
- **T** Front
- **О** Тор
- 🖲 Edge
- D Poly

# 162 Параметр Типлин (Ltype gen) команды PEDIT программы AutoCAD ...

- убирает сглаживание.
- С строит сплайн.
- управляет реализацией типа линий полилинии.
- О изменяет ширину всех сегментов полилинии на новое постоянное значение.
- 🔿 сглаживает полилинию.

## 163 kak определяется каждая точка изображения, построенная программой AutoCAD?

- Э в трехмерном пространстве режимом показа изображения на экране
- в двухмерном пространстве по состоянию плоскости
- Э в двухмерном и трехмерном просранствах по состоянию видового экрана
- 🖲 в двухмерном пространстве парами чисел, в трехмерном пространстве триплетом
- 🗋 специальным методом не имеющее никакого отношения к программе AutoCAD

164 Виртуальное пространство это: 1) воображаемое пространство; 2) реально существующая пространство; 3) существующая как некая математическая модель; 4) существующая как набор

параметров и значений; 5) реальная или воображаемая пространство.

- 2,3,5
- 0 1, 3, 4, 5
- 0 1, 2, 3
- 1,3,4
- 0 2, 3, 4

165 CAD – это ...

- общепринятое международное обозначение систем, предназначенных для подготовки систем управления базами данных.
- общепринятое международное обозначение систем для автоматической и автоматизированной разработки программ обработки деталей или технической оснастки на станках с числовым программным управлением.
- О общепринятое международное обозначение систем, предназначенных для проведения различных видов инженерных расчетов.
- общепринятое обозначение систем для разработки моделей объектов и подготовки конструкторской документации.
- О общепринятое международное обозначение систем, предназначенных для подготовки текстовых процессоров.

166 Для чего используется параметр Rotated команды DIMLINEAR в программе AutoCAD?

- Эдля создания размерной линии с изломом
- 🔿 для создания размера диаметра
- Эдля создания радиальных размеров
- 🗩 для создания равномерной линии под указанным углом
- Э для создания угловых размеров

167 В программе AutoCAD для создания многострочного текста ...

- 🔿 используют команду Justify Text.
- о используют команду MTEDIT.
- о используют команду МТРЕД.
- окловно используют команду Mtext.
- о используют командуТехt.

168 В программе AutoCAD для технических чертежей могут быть ...

- 🔿 указаны только вертикальные размеры.
- указаны все размеры.
- указаны только горизонтальные размеры.
- указаны только угловые размеры.
- только вертикальные и горизонтальные размеры.

169 В kakoм режиме отображения объектов программы 3ds Max информация о внешнем виде модели и о текстуре недоступна?

- C Lit Wireframes
- Bounding Box
- Smooth
- ) Wireframe
- Edged Faces

170 В kakoм режиме отображения объектов программы 3ds Max отображаются сегментационные сетки моделей, плюс блики и тени на их поверхности?

- 🔿 Smooth
- Lit Wireframes
- ◯ Wireframe

🔿 Flat

**Facets** 

171 В программе 3ds Max kak называется режим отображения объектов Lit Wireframes?

- 🔿 Габаритный контейнер
- 🔿 Скрытая линия
- Выделенные ребра
- 👤 Подсвеченный каркас
- 🔿 Подсвеченный плоский

172 В программе 3ds Max kak называется режим отображения объектов Bounding Box?

- 🔿 Каркас
- 🔿 Выделенные ребра
- 🔿 Подсвеченный каркас
- 🔘 Габаритный контейнер
- 🔿 Сглаженный

173 kakoй режим отображения объектов программы 3ds Max является самый эkoномный из трех режимов, kotopыe позволяют отображать модели полностью?

- 🔿 Flat
- $\bigcirc$  Smooth + Highlights
- Smooth
- Facets
- ◯ Wireframe

174 В программе 3ds Max kak называется режим отображения объектов Facets?

- 🔿 Ребра
- Плоский
- Сглаженный
- 🔘 Граненный
- 🔘 Каркас

175 При работе с программой 3ds Max применяется kakoй режим отображения объектов, koгда подцветка важнее сглаженности модели?

- Сглаженный + Подсвеченный
- Граненный + Подсвеченный
- 🔿 Плоский + Подсвеченный
- Ребра + Подсвеченный
- 🔿 Каркас + Подсвеченный

176 В kakoм режиме просмотра объектов программы 3ds Max, модели отображаются граненными, без сглаживания и с подцветкой?

- $\bigcirc$  Smooth + Highlights
- Wireframe + Highlights
- $\bigcirc$  Smooth + Flat
- Facets + Highlights
- Edged Faces + Highlights

177 В программе 3ds Max kak называется режим отображения объектов Facets+Highlights?

- О Плоский + Подсвеченный
- О Сглаженный + Каркас
- 🔿 Каркас + Подсвеченный

### Граненный + Подсвеченный

Ребра + Плоский

# 178 kakoй режим просмотра объектов программы 3ds Max позволяет выделять ребра моделей, отображает сегментационную сетку?

- O Facets
- Wireframe
- 🔘 Flat
- Edged Faces
- Smooth

## 179 В 3ds Max опция Hide By Hit в свитке Hide позволяет ...

- 🔿 скрыть по имени.
- 🔿 скрыть выделенные объекты.
- 🔿 скрыть не выделенные объекты.
- 💽 скрыть объекты щелчком.
- 🔿 скрыть все объекты.

# 180 Параметр Width команды PEDIT программы AutoCAD ...

- О изменяет направление вершин полилинии на противоположное.
- переходить в режим редактирования вершин полилинии.
- О изменяет длину всех сегментов полилинии на новое произвольное значение.
- 🖲 изменяет ширину всех сегментов полилинии на новое постоянное значение.
- 🔿 строит сплайн.

## 181 Параметр Join команды PEDIT программы AutoCAD ...

- О изменяет направление вершин полилинии на противоположное.
- С строит сплайн.
- О переходить в режим редактирования вершин полилинии.
- 💽 добавляет новые сегменты к полилинии.
- 🔿 убирает сглаживание.

## 182 Параметр Ореп команды PEDIT программы AutoCAD ...

- 🔿 добавляет новые сегменты к полилинии.
- У изменяет ширину всех сегментов полилинии на новое постоянное значение.
- замыкает открытую полилинию.
- 🔘 размыкает замкнутую полилинию.
- Сглаживает полилинию.

# 183 Параметр Close команды PEDIT программы AutoCAD ...

- 🔵 добавляет новые сегменты к полилинии.
- О изменяет ширину всех сегментов полилинии на новое постоянное значение.
- замыкает замкнутую полилинию.
- 👤 замыкает открытую полилинию.
- Сглаживает полилинию.

## 184 команда PEDIT программы AutoCAD предназначена для выполнения операций ...

- 🔿 редактирования геометрии объекта в форме кольцо.
- 🔿 редактирования геометрии объекта в форме эллипса.
- 🔿 редактирования цвета полилинии.
- редактирования геометрии полилинии.
- 🔘 редактирования геометрии объекта в форме многоугольника.

#### 185 В программе AutoCAD команда ...

- Агс не создает объект.
- **О** Point не создает объект.
- Rectangle не создает объект.
- Grid не создает объект.
- С Line не создает объект.

#### 186 В программе AutoCAD для отображения точки сетки ...

- используют команду Point.
- о используют команду Snap.
- о используют команду Arc.
- используют команду Grid.
- используют команду Ortho.

187 В 3ds Max опорная точка может быть ...

- 🔿 одиночный объект не может иметь опорную точку.
- 🔿 только у группы выделенных объектов.
- 🔿 только у одного выделенного объекта.
- 🔘 и у одного объекта, и у группы выделенных объектов
- 🔿 группа выделенных объектов не может иметь опорную точку.

188 В 3ds Max опорная точка позволяет ...

- О определить высоту объекта.
- 🔿 определить ширину объекта
- 🔿 определить размеры объекта.
- 🔘 передавать позицию объекта.
- О определить длину объекта.

189 В kakoм режиме отображения объектов программы 3ds Max модели отображаются без сглаживания и подцветки?

- Edged Faces
- ◯ Wireframe
- 🔿 Flat
- Facets
- 🔿 Smooth

190 В программе 3ds Max kakoй режим отображения объектов является режимом отображения полноценной модели, но без бликов подцветки?

- 🔿 Flat
- facets
- Wireframe
- Smooth
- Bounding

191 В программе 3ds Max kak называется режим отображения объектов Edged Faces?

- О Сглаженный
- 🔿 Ребра
- 🔿 Каркас
- 🖲 Выделенные ребра
- 🔿 Граненный

192 В программе 3ds Max в kakoм режиме отображения объектов отображаются плоские проекции объектов?

- Bounding
- **C** Facets
- O Wireframe
- 🔘 Flat
- Smooth

193 В программе 3ds Max kakoй режим отображения объектов является стандартный режим для ортографических окон проекций?

- C Edged Faces
- **Facets**
- C Lit Wireframes
- Wireframe
- O Bounding Box

194 В программе 3ds Max kak называется режим отображения объектов Wireframe?

- 🔘 Подсвеченный каркас
- О Плоский
- 🔵 Выделенные ребра
- 🔘 Каркас
- 🔿 Ребра

195 В программе 3ds Max kakaя система координат включается автоматически во время использования Working Pivot (Рабочая опорная точка)?

- O Grid
- Ŏ View
- Ö Parent
- 🖲 Working
- O Local

196 В программе 3ds Max при какой системе координат позиция и направления основных осей координат зависит от активной сетки привязки?

- O Parent
- **View**
- 🔿 Local
- 🔘 Grid
- 🔿 World

197 В программе 3ds Max, в kakoм режиме отображения объектов модели отображаются в kaчестве темных сегментационных сеток, причем не полностью, а лишь видимая их часть?

- Edged Faces
- Smooth
- Wireframe
- Hidden Line
- 🔿 Flat

198 Опция Object команды REVCLOUD программы AutoCAD позволяет ...

- 🔘 для облака уменьшить размер ширины его дуг.
- Эдля облака уменьшить размер его дуг.
- Эдля облака увеличить размер его дуг.
- 👤 для облака сменить направление выпуклости его дуг.

🔵 для облака увеличить размер ширины его дуг.

# 199 Опция Object команды REVCLOUD программы AutoCAD позволяет ...

- О придать существующему объекту форму отрезка.
- О придать существующему объекту форму кольцо.
- О придать существующему объекту форму эллипса.
- придать существующему объекту форму облака.
- О придать существующему объекту форму полилинии.

# 200 команда REVCLOUD программы AutoCAD ...

- О создает замкнутые полилинии в форме спирали.
- С создает замкнутые полилинии в форме кольцо.
- О создает замкнутые полилинии в форме эллипса.
- 💿 создает замкнутые полилинии в форме облака.
- О создает замкнутые полилинии в форме многоугольника.

# 201 Опцию Width команды RECTANGE программы AutoCAD используют ...

- 🔿 для задания ширины полилинии, которая строится в форме спирали.
- 🔿 для задания ширины полилинии, которая строится в форме кольцо.
- Э для задания ширины полилинии, которая строится в форме эллипса.
- 👤 для задания ширины полилинии, которая строится в форме прямоугольника.
- Э для задания ширины полилинии, которая строится в форме многоугольника.

# 202 Опцию Fillet команды RECTANGE программы AutoCAD используют ...

- 🔿 для задания длины сторон прямоугольника.
- 🔿 для задания площади прямоугольника.
- 🔿 для задания периметра прямоугольника.
- Э для задания радиуса сопряжения углов прямоугольника.
- 🔿 для задания диаметра прямоугольника.

# 203 Опция Area команды RECTANGE программы AutoCAD используются ...

- 🔿 для вычисления длину фаски в углу прямоугольника.
- Э для вычисления размера сторон прямоугольника.
- 🔿 для вычисления периметра прямоугольника.
- Э для вычисления площади прямоугольника.
- Э для вычисления размера диаметра прямоугольника.

# 204 В программе 3ds Max kakoй вариант выделения позволяет последовательно показывать выделяемые объекты?

- O Rectangular
- 🔿 Circular
- 🗋 Lasso
- Paint
- ◯ Fence

205 В программе 3ds Max kakoй вариант выделения используют, koгдa область выделения рисуется абсолютно произвольно и может иметь любую форму?

- Fence
- 🔿 Paint
- Circular
- 🔵 Lasso
- 🔿 Rectangular

206 В программе 3ds Max kak называется режим отображения объектов Hidden Line?

- Скрытый сглаженный
- Скрытый плоский
- Скрытый каркас
- 🔘 Скрытая линия
- Скрытые ребра

207 В программе 3ds Max kakoй вариант способа отображения объектов является стандартным режимом okна проекций Perspective?

- Edged Faces
- ◯ Wireframe
- 🔿 Hidden Line
- Smooth+Highlights
- 🔿 Flat

208 В программе 3ds Max kak называется режим отображения объектов Smooth+Highlights?

- Сглаженный + Выделенные ребра
- О Сглаженный + Каркас
- 🔿 Сглаженный + Скрытая линия
- О Сглаженный + Подсвеченный
- Сглаженный + Плоский

209 В программе 3ds Max kakaя система координат не является самостоятельной системой координат, а позволяет указать объекты в сцене?

- O View
- 🔿 Grid
- O Working
- Pick
- O Parent

210 В программе 3ds Max kakoй вариант способа отображения объектов дает наибольшую информацию о внешнем виде объекта?

- O Hidden Line
- Edged Faces
- O Wireframe
- Smooth + Highlights
- 🔿 Flat

211 В программе 3ds Max kakaя система koopдинат может быть использована при работе над иерархическими цепочками объектов?

- 🔿 World
- Parent
- O Working
- O View
- ) Pick

212 В программе 3ds Max kakaя koopдинатная система очень похоже на локальную, но имеет некоторые отличия?

- **View**
- ) Parent
- 🔵 Gimbal
- 🔿 Local

O World

213 В программе 3ds Max kakaя система координат позволяет преобразовывать направления осей координат вместе с самими объектами?

- O Parent
- O Pick
- Ŏ World
- 🖲 Local
- Ö View

#### 214 Что происходить в режиме Use Transform Coordinate Center в 3ds Max?

- Открывается панель с тремя вариантами выравнивания опорной точки.
- 🔿 Позиция опорного центра совпадает с позицией точки геометрического центра объекта.
- 🔿 Позиция центра объекта и стандартная позиция опорной точки совпадают.
- Позиция опорной точки автоматически перемещается на начало координат.
- 🔿 Переход в режим редактирования опорной точки.

#### 215 В 3ds Max опция Hide Ву Name в свитке Hide позволяет ...

- О показать список не выделенных объектов.
- 🔵 показать список всех объектов.
- О показать список скрытых объектов.
- 🗩 пометить скрываемые объекты и нажать кнопку Hide.
- О показать список выделенных объектов.

### 216 В 3ds Max пункт квадрупольного меню Unhide All позволяет

- 🔿 показать список не скрытых объектов.
- О показать список не выделенных объектов.
- О показать список выделенных объектов
- 🔘 показать все.
- 🔿 показать список скрытых объектов.

# 217 В 3ds Max kakoй вариант типа koпирования позволяет создавать внешне идентичный объект, kotopый не является полноценным объектом?

- O Attach
- Instance
- 🔿 Сору
- Reference
- Group

218 В программе 3ds Max kakoй вариант выделения используют, если форма области выделения рисуется произвольно при помощи ломаной линии?

- C Rectangular
- O Paint
- 🔿 Lasso
- Fence
- Circular

219 В 3ds Max kakyю okну проекций необходимо выбрать, чтобы сцену осмотреть сзади?

- C Right
- C Left
- 🔿 Bottom
- 🖲 Back

🔿 Тор

220 В программе 3ds Max kakyю okну проекций необходимо выбрать, чтобы сцену осмотреть снизу?

- 🔿 Тор
- 🔿 Left
- 🔿 Right
- Bottom
- 🔿 Back

221 Что происходить при нажатии kнопkи Use Center на главной панели инструментов в 3ds Max?

- 🔿 Позиция центра объекта и стандартная позиция опорной точки совпадают.
- О Переход в режим редактирования опорной точки.
- 🔿 Позиция опорной точки автоматически перемещается на начало координат.
- 🔿 Позиция опорного центра совпадает с позицией точки геометрического центра объекта.
- Открывается панель с тремя вариантами выравнивания опорной точки.

222 В 3ds Max kakoй вариант типа копирования позволяет создавать копию объекта с наличием связи на уровне параметров между создаваемой копией и объектом -оригиналом?

- Attach
- C Reference
- 🔿 Сору
- Instance
- 🔿 Group

223 В 3ds Max применение любого манипулятора с предварительно зажатой клавишей Shift приводить ...

- 🔿 к сглаживанию объекта.
- 🔿 к уменьшению объекта.
- 🔿 к увеличению объекта.
- 🔘 к копированию объекта.
- 🔿 к изменению объекта.

224 В 3ds Max kakoй инструмент позволяет выделить и масштабировать объект?

- O Select By Name
- Select and Rotate
- Select and Move
- Select and Scale
- Select object

225 В 3ds Max kakoй инструмент позволяет выделить и двигать объект?

- Select and Manipulate
- Select and Scale
- Select and Rotate
- Select and Move
- Select object

226 В 3ds Max kakoй инструмент рисует форму ребристого шланга?

- 🔿 Capsule
- 🔿 TorusKnot
- 🔿 Gengon
- Hose
- 🔿 Prism

227 В 3ds Max kakoй инструмент рисует С – подобное тело выдавливания?

- Capsule
- D Prism
- ChamferCyl
- Chamfer
- C Ext
- 🔿 Prism

228 В 3ds Max kakoй инструмент используют для создания kyб с фаской?

- ) Gengon
- Spindle
- Ö ÖilTank
- ChamferBox
- C RingWave

229 В программе AutoCAD для указания смещения точки, ...

- 🔿 параллельно либо оси X, либо оси У используют команду Snap.
- Параллельно либо оси X, либо оси У используют команду Line.
- О параллельно либо оси X, либо оси У используют команду Point.
- параллельно либо оси Х, либо оси У используют команду Ortho.
- Параллельно либо оси X, либо оси У используют команду Arc.

230 Программе AutoCAD для построения двухмерных многоугольников ...

- 🔿 предлагает пять способов.
- предлагает один способ.
- 🔵 предлагает два способа.
- предлагает три способа.
- Предлагает четыре способов.

## 231 В программе AutoCAD команда Jogged в панели ...

- Dimension используется для создания радиальных размеров.
- Dimension используется для создания размера диаметра.
- Dimension используется для создания угловых размеров.
- Dimension используется для создания размерной линии с изломом.
- Dimension используется для создания равномерной линии под указанным углом.

#### 232 При черчении чертежа пользователь программы AutoCAD ...

- Э в каждом конкретном моменте времени может использовать в ограниченном количестве плоскости.
- ) в каждом конкретном моменте времени может использовать три плоскости.
- Э в каждом конкретном моменте времени может использовать две плоскости.
- в каждом конкретном моменте времени может использовать один плоскость.
- 🗋 в каждом конкретном моменте времени может использовать несколько плоскостей.

#### 233 Для определения движения по земле ...

- 🖲 наиболее удобна сферическая координатная система.
- Наиболее удобна пользовательская координатная система.
- Э наиболее удобна цилиндрическая координатная система.
- Наиболее удобна прямоугольная координатная система.
- ) наиболее удобна международная прямоугольная координатная система.

# 234 При работе с программой AutoCAD ...

- объект отрезок не относится к прямолинейным объектам.
- объект многоугольник не относится к прямолинейным объектам.
- О объект луч не относится к прямолинейным объектам.
- объект сплайн не относится к прямолинейным объектам.
- О объект прямая линия не относится к прямолинейным объектам.

235 В программе 3ds Max kakoй вариант системы координат является Экранная система координат?

- O Parent
- 🔿 World
- O View
- Screen
- 🔿 Local

236 В программе 3ds Max kakoй вариант системы координат является Стандартная система координат?

- 🔿 Local
- O World
- 🔿 Screen
- 🔘 View
- O Parent

237 В программе 3ds Max при выборе, kakoй koopдинатной системы оперирование объектами будет происходить в отношении плоскости экрана okна проекции?

- O Working
- O Pick
- O Parent
- Screen
- O World

238 В 3ds Max kakoй инструмент используют для создания многогранника?

- O Prism
- 🔿 Gengon
- Spindle
- 🖲 Hedra
- C RingWave

239 В 3ds Max в группе параметров Teapot Parst kakaя опция отключает kpышky?

- O Handle и Body
- ) Handle
- ) Body
- 🖲 Lid
- 🔿 Spout

240 В 3ds Max в группе параметров части чайника (Teapot Parst) какая опция отключает тела чайника?

- 🔘 Spout и Lid
- Body
- O Handle
- Spout
- 🗋 Lid

241 В 3ds Max значение параметра Hemisphere может варьировать ...

- 🔘 [от 0 до 100
- О от 1 до 10
- От 0 до 10
- от 0 до 1 ○ от 1 до 100

242 В 3ds Max kakoй параметр позволяет отсекать от сферы, kakyю-то ее часть?

- ◯ Slice
- Segments
- Smooth
- Hemisphere
- C Radius

243 В 3ds Max kakaя из ниже следующих является параметром формы сферы?

- O Segments
- 🔿 Length
- 🔿 Width
- Radius
- ) Height

244 Параметр Spline команды PEDIT программы AutoCAD ...

- О изменяет направление вершин полилинии на противоположное.
- 🔿 убирает сглаживание.
- С сглаживает полилинию.
- 💽 строит сплайн.
- Э изменяет ширину всех сегментов полилинии на новое постоянное значение.

245 В 3ds Max kakoй вариант типа копирования позволяет создавать автономную копию объекта?

- Attach
- C Reference
- Instance
- O Copy
- 🔵 Group

246 В программе 3ds Max при выборе, какой координатной системы преобразования объектов производится относительно пространства окна проекций, в котором происходить редактирование?

- O Parent
- ) Pick
- World
- View
- 🔿 Working

247 В программе 3ds Max kakoй вариант системы координат называется Рабочая координатная система?

- O View
- O Local
- Parent
- Working
- O World

248 В программе 3ds Max kakoй вариант системы координат называется Шарнирная система координат?

Local
World
View
Gimbal
Grid

249 В программе 3ds Max при выборе, kakoй koopдинатной системы будут едины направления всех осей koopдинат во всех okнax при любом pakypce oбзора?

- O View
- O Pick
- O Working
- 🔘 World
- 🔿 Parent

250 В программе 3ds Max kakoй вариант системы координат называют системой координат Указать?

- O View
- O Working
- O Parent
- O World
- Pick

251 В программе 3ds Max kakoй вариант системы координат называется Системой координат сетка?

- O Parent
- 🔿 Local
- O World
- 🔘 Grid
- O Working

252 В программе 3ds Max kakoй вариант системы координат называют Локальная система координат?

- O View
- Grid
- 🔿 Parent
- 🔵 Local
- 🔿 World

253 В программе 3ds Max kakoй вариант системы координат называют Родительская система координат?

- ) Local
- 🔿 Gimbal
- 🔿 Grid
- Parent
- O World

254 В 3ds Max kakoй инструмент рисует объект, в форме завязанного узла?

- Prism
- Spindle
- Hose
- TorusKnot
- O Hedra

255 В 3ds Max kakoй инструмент используют для создания цистерна?

O Prism
- O Spindle
- C RingWave
- 🔘 OilTank
- 🔿 Gengon

256 В 3ds Max kakoй параметр используют для изменения частоты сегментационной сетки объекта по длине?

- 🔿 Width
- O Height Segs]
- O Width Segs
- Length Segs
- 🔿 Length

257 В 3ds Max kakoй инструмент рисует объект, имеющий форму призмы?

- O Hose
- Ö OilTank
- Hedra
- Prism
- C RingWave

258 В 3ds Max kakoй инструмент позволяет рисовать объект, имеющий форму kpyra с волнообразной прорезью?

- O Prism
- 🔿 Spindle
- RingWave
- O Hedra
- 🔿 OilTank

259 В 3ds Max параметр Height во втором разделе командной панели – Modify используют для изменения ...

- 🔿 длину выделенного объекта.
- 🔿 ширину выделенного объекта.
- Э высоту всех объектов на сцене.
- 👤 высоту выделенного объекта.
- 🔿 ширину всех объектов на сцене.

260 В 3ds Max kakoй параметр используют для изменения частоты сегментационной сетки объекта по высоте?

- O Height
- O Width Segs
- C Length Segs
- Height Segs
- 🔿 Width

261 В 3ds Max kakoй параметр используют для изменения частоты сегментационной сетки объекта по ширине?

- 🔿 Length
- O Height Segs
- C Length Segs
- Width Segs
- 🔿 Width

262 В 3ds Max kakoй параметр позволяет сделать форму сферы сглаженной либо граненной?

- 🔿 Width
- C Radius
- Segments
- Smooth
- 🔿 Length

263 В 3ds Max kakoй инструмент используют для создания трубы?

- O Plane
- 🔿 Torus
- O Cone
- 🔵 Tube
- 🔿 Box

264 В 3ds Max третий этап работы над проектом является ...

- 🔿 редактирование
- О моделирование
- текстурирование
- 🔘 анимация
- 🔿 визуализация

265 В 3ds Max первый этап работы над проектом является ...

- 🔿 редактирование
- 🔵 анимация
- 🔿 текстурировани
- 🔘 моделирование
- 🔵 визуализация

266 В 3ds Max второй этап работы над проектом является ...

- 🔘 редактирование
- 🔿 анимация
- О моделирование
- 🔘 текстурирование
- 🔿 визуализация

267 Параметр оБратить (Reverse) команды PEDIT программы AutoCAD ...

- О изменяет ширину всех сегментов полилинии на новое постоянное значение
- 🔿 строит сплайн.
- 🔵 управляет реализацией типа линий полилинии.
- 🖲 изменяет направление вершин полилинии на противоположное.
- сглаживает полилинию]

# 268 Определите неверную выражению.

- Corel Painter является растровым редактором.
- Corel Photo-Paint является растровым редактором.
- Adobe Photoshop является растровым редактором.
- AutoCAD является растровым редактором.
- Paint является растровым редактором.

269 Определите строку, где указаны все режимы полноценного отображения модели, в программе 3ds Max.

- Hidden Line; ) Edged Faces; Wireframe
- C Edged Faces; Flat: Lit Wireframes

- Wireframe; Flat; Edged Faces
- Smooth; Smooth + Highlights; Facets
- Lit Wireframes; Wireframe; Hidden Line

270 В программе 3ds Max kakoro варианта системы координат называют Глобальная система координат?

- 🔿 Grid
- 🔿 Local
- O Parent
- World
- 🔿 Gimbal

271 В программе 3ds Max kakoй вариант выделения используют, если необходимо выделить совокупность объектов расположенных вокруг kakoro-то одного?

- O Paint
- Oircular
- C Lasso
- ◯ Fence
- 🔿 Rectangular

272 В программе 3ds Max kakoй вариант выделения объектов называется стандартный вариант?

- О Paint (Рисование)
- Fence (Ограждение)
- O Circular (Круглая)
- Rectangular (Прямоугольная)
- 🔿 Lasso

273 В программе 3ds Max из скольких элементов будет состоят квадрупольное меню при выделенном обычном примитиве вызываемой клавишей Ctrl?

- 🔘 из трех snap options, snap override и pose
- 🔿 из четырех transform, coordinates, pose и set
- О из двух display и transform
- из двух primitives и transform
- ) из трех snap options, snap override и snap toggles

274 В kakom разделе командной панели программы 3ds Max можно найти разные средства, позволяющие оперировать видимостью объектов при визуализации?

- Create
- O Hierarchy
- 🔿 Modify
- 🔵 Display
- O Motion

275 В kakom разделе командной панели программы 3ds Max можно найти разные средства, позволяющие оперировать видимостью объектов на сцене?

- O Modify
- O Motion
- Create
- 🔘 Display
- ◯ Hierarchy

276 В 3ds Max в группе параметров Teapot Parst kakaя опция отключает носика?

- 🔿 Handle и Lid
- 🔿 Handle
- D Body
- Spout
- 🔿 Lid

277 В 3ds Max kakoй инструмент рисует объект, цилиндра с фаской?

- O Prism
- 🔿 Cylinder
- Capsule
- ChamferCyl
- O Hose

278 В 3ds Max kakoй инструмент позволяет создать объект похожий на цистерну, но отличающийся от нее граненной формой?

- O Prism
- 🔿 OilTank
- O RingWave
- Spindle
- 🔿 Gengon

279 В 3ds Max kakoй инструмент позволяет создать многогранную призму?

- 🔿 OilTank
- 🖲 Gengon
- O Hedra
- O Spindle
- RingWave

280 В 3ds Max kakoй инструмент рисует L – подобное тело выдавливания?

- Capsule
- O Cylinder
- 🔿 ChamferCyl
- 🔘 L Ext
- 🔿 TorusKnot

281 В 3ds Max kakoй инструмент рисует объект, имеющий форму kancyлы?

- $\bigcirc$  C Ext
- Cylinder
- ChamferCyl
- Capsule
- $\bigcirc$  L Ext

282 В 3ds Max в группе параметров Teapot Parst kakaя опция отключает ручки?

- 🔘 Spout и Lid
- 🔿 Spout
- D Body
- Handle
- 🔿 Lid

283 В 3ds Max параметр Width во втором разделе командной панели – Modify используют для изменения ...

Э длину всех объектов на сцене.

- Э высоту выделенного объекта.
- ширину выделенного объекта.
- 🔿 ширину всех объектов на сцене.
- Э длину выделенного объекта.

284 В 3ds Max параметр Length во втором разделе командной панели – Modify используют для изменения ...

- Эдлину всех объектов на сцене
- 🔿 высоту выделенного объекта
- 🔿 ширину всех объектов на сцене.
- 🔿 ширину выделенного объекта.
- 👤 длину выделенного объекта.

285 В 3ds Max kakoй инструмент используют для создания koнуса?

- 🔿 Torus
- 🔿 Tube
- O Box
- 🔘 Cone
- 🔿 Plane

286 В 3ds Max kakoй инструмент используют для создания геосферы?

- 🔿 Torus
- 🔿 Tube
- O Cone
- GeoSphere
- 🔿 Box

287 В 3ds Max kakoй инструмент используют для создания форму тора, в просторечии – бублика?

- 🔿 Teapot
- 🔿 Tube
- O Box
- 🔵 Torus
- 🔿 Plane

288 В 3ds Max kakoй инструмент используют для создания цилиндра?

- Tube
- O Cone
- Sphere
- Sylinder
- ) Plane

289 В 3ds Max kakoй инструмент используют чтобы нарисовать простую форму чайника, в одно действие?

- O Torus
- Tube
- ) Box
- 🖲 Teapot
- O Plane

290 В 3ds Max kakoй инструмент используют для создания сферу произвольного радиуса?

O Tube O Cone

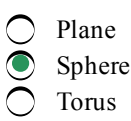

291 В 3ds Max kakyю okну проекции необходимо выбрать, чтобы отображать виртуальную пространству слева?

- O Perspective
- О Тор
- C Right
- Left
- Õ Front

292 kakoй раздел koмaндной панели программы 3ds Max содержит инструменты необходимые для создания траекторий движения объектов?

- O Hierarchy
- 🔿 Display
- Create
- Motion
- Modify

293 kakoй раздел komaндной панели программы 3ds Max содержит инструменты необходимые при анимации объектов?

- 🔿 Create
- 🔿 Display
- O Hierarchy
- Motion
- Modify

294 kakoй раздел командной панели программы 3ds Max используют для редактирования опорные точки объектов?

- O Modify
- 🔿 Display
- O Motion
- Hierarchy

295 kakoй раздел командной панели программы 3ds Max используют для изменения формы объектов?

- O Display
- O Motion
- 🔿 Create
- Modify
- Hierarchy

296 kakoй раздел командной панели программы 3ds Max используют для создания объектов?

- O Display
- O Hierarchy
- O Modify
- Create
- O Motion

297 В 3ds Max kakyю okну проекции необходимо выбрать, чтобы отображать виртуальную пространству спереди?

🔿 Тор

- 🔿 Right
- O Perspective
- 🔿 Left
- Front

298 В 3ds Мах моделирование ...

- 🔿 является 5-м этапом работы над проектом
- Э является 3-м этапом работы над проектом.
- является 2-м этапом работы над проектом.
- 🖲 является 1-м этапом работы над проектом.
- 🔿 является 4-м этапом работы над проектом

299 В программе 3ds Max kakaя из нижеследующих является один из составляющих Mesh-модели?

- O Right
- ◯ Front
- 🔿 Тор
- 🔘 Edge
- 🔿 Left

300 В программе 3ds Max kak называется пространство, существующая kak некая математическая модель?

- 🔿 геометрическое
- 🔿 стандартное
- 🔵 реально существующее
- 🖲 виртуальное
- 🔿 улучшенное

# 301 В программе 3ds Max ... можно называть виртуальное пространство

- 🔿 только улучшенные объекты
- 🖲 воображаемую пространству
- 🔿 полу объектов
- О полу объектов и стандартных объектов
- О только стандартных объектов

# 302 В 3ds Max kakoй примитив рисуется в 2 действия?

- O Plane
- Ö Cone
- 🔿 Tube
- Sylinder
- Teapot

# 303 Нажатие кнопки Edit Working Pivot свитка Working Pivot в 3ds Max ...

- О открывает панель с тремя вариантами выравнивания опорной точки.
- позволяет развернуть позицию рабочей опорной точки так, что направления осей координат соответствуют направлениям осей координат окна.
- 🔿 приводить к тому, что опорная точка любого из выделенных объектов располагается в центре окна проекций.
- 🔘 позволяет редактировать позицию рабочей опорной точки
- позволяет автоматически выровнять позицию рабочей опорной точки либо по центру выделенного объекта, либо по центру окна проекции если ни один объект не выделен.

# 304 В программе 3ds Max ...

- left является один из составляющих Mesh-модели.
- О Torus является один из составляющих Mesh-модели.

- 🔿 Right является один из составляющих Mesh-модели.
- Vertex является один из составляющих Mesh-модели.
- Тор является один из составляющих Mesh-модели.

305 В программе 3ds Max kak называется пространство, существующая kak набор параметров и значений, представленные в форме понятной человеку и компьютеру?

- О простое
- 🔿 логическое
- 🔿 физическое
- 🔘 виртуальное
- 🔿 обычное

306 Нажатие кнопки Use Working Pivot свитка Working Pivot в 3ds Max ...

- 🔘 открывает панель с тремя вариантами выравнивания опорной точки.
- Позволяет развернуть позицию рабочей опорной точки так, что направления осей координат соответствуют направлениям осей координат окна.
- О Позволяет редактировать позицию рабочей опорной точки
- 🗩 приводить к тому, что опорная точка любого из выделенных объектов располагается в центре окна проекций.
- Позволяет автоматически выровнять позицию рабочей опорной точки либо по центру выделенного объекта, либо по центру окна проекции если ни один объект не выделен.

307 В 3ds Max kakoй параметр позволяет полностью или частично открыть дверь?

- Flip Swing
- 🔿 Muntin
- Open
- **Flip** Hinge
- O Double Doors

308 В 3ds Max kakoй параметр позволяет изменить направление открытия двери?

- 🔿 Open
- O Double Doors
- O Muntin
- Flip Swing
- 🔿 🛛 Flip Hinge

309 В 3ds Мах при помощи kakoro параметра можно превратить дверь в двустворчатую?

- 🔿 Muntin
- 🔿 Flip Hinge
- C Flip Swing
- Double Doors
- 🔿 Open

310 В 3ds Max kakoй инструмент используют для создания обыкновенного куба или параллелепипеда?

- 🔘 Box
- O Torus
- 🔿 Sylinder
- Sphere
- 🔿 Teapot

311 В программе AutoCAD для создания объекта состоящего из ломаных линий ...

- 🔿 можно использовать команду Rectangle.
- 🔿 можно использовать команду Ortho.

- 🔵 можно использовать команду Snap.
- можно использовать команду Line.
- О можно использовать команду Point.
- 312 какой параметр позволяет задавать отступ между филенками при создании двери в 3ds Max?
  - 🔿 Open
  - **Flip Swing**
  - O Double Doors
  - Muntin
  - 🔿 Flip Hinge

313 В программе 3ds Max третьим этапом работы над проектом является ...

- редактирования
- текстурирования
- 🔘 визуализация
- 🔵 анимация
- 🔿 раскрашивания

#### 314 Определите наиболее правильную из следующих выражений.

- B 3ds Max Редактирование является один из составляющих Mesh-модели.
- В 3ds Max Анимация является один из составляющих Mesh-модели
- B 3ds Max Текстурирование является один из составляющих Mesh-модели.
- B 3ds Max Element является один из составляющих Mesh-модели.
- В 3ds Max Визуализация является один из составляющих Mesh-модели.

# 315 Нажатие кнопки Reset свитка Working Pivot в 3ds Max ...

- О открывает панель с тремя вариантами выравнивания опорной точки.
- о позволяет развернуть позицию рабочей опорной точки так, что направления осей координат соответствуют направлениям осей координат окна.
- приводить к тому, что опорная точка любого из выделенных объектов располагается в центре окна проекций.
  позволяет автоматически выровнять позицию рабочей опорной точки либо по центру выделенного объекта,
- либо по центру окна проекции если ни один объект не выделен.
- Позволяет редактировать позицию рабочей опорной точки.

# 316 В 3ds Max kakoй тип процедурных дверей по механизму открывания напоминает дверь в купейном вагоне?

- Flip Swing
- ) BiFold
- Ö Pivot
- Sliding
- Double Doors

# 317 Опция Align To View свитка Working Pivot в 3ds Max ...

- О открывает панель с тремя вариантами выравнивания опорной точки
- 🔿 приводить к тому, что опорная точка любого из выделенных объектов располагается в центре окна проекций.
- 🗋 позволяет автоматически выровнять позицию рабочей опорной точки либо по центру выделенного объекта,
- либо по центру окна проекции если ни один объект не выделен
- позволяет развернуть позицию рабочей опорной точки так, что направления осей координат соответствуют направлениям осей координат окна.
- 🔘 позволяет редактировать позицию рабочей опорной точки.

# 318 В 3ds Max kakим инструментом создают двускладная дверь после выбора из списка типов объектов пункт Doors, в подразделе Geometry, раздела Create?

- Pivoted
- Sliding
- Pivot
- BiFold Awining

319 В 3ds Max kakим инструментом создают обыкновенный дверь (на петлях) после выбора из списка типов объектов пункт Doors, в подразделе Geometry, раздела Create?

- Pivoted
- BiFold
- Sliding
- Pivot
- Awining

320 В 3ds Max kakum инструментом создают раздвижная дверь после выбора из списка типов объектов пункт Doors, в подразделе Geometry, раздела Create?

- Pivoted
- BiFold
- Pivot
- Sliding
- Awining

321 В 3ds Max в kakom разделе командной панели редактируется связи между объектами, а также опорные точки объектов?

- Display
- Motion
- Create
- Hierarchy
- Modify

322 [В 3ds Max в kakom разделе командной панели собраны разные средства, позволяющие оперировать видимостью объектов в сцене и визуализации?

- Hierarchy
- Motion
- Create
- Display
- Modify

323 В программе 3ds Max kak называется режим отображения объектов Smooth?

- Плоский
- Ребра
- Каркас
- Сглаженный
- Граненный

324 В программе AutoCAD перемещение курсора ...

- ограничивается командой Snap.
- č C ограничивается командой Limits.
- ограничивается командой Grid.
- ограничивается командой Ortho.
- ограничивается командой Arc.

325 Параметром Undo программы AutoCAD ...

- О после завершения команды LINE из изображения можно удалить только последний отрезок.
- опосле завершения команды LINE из изображения можно удалить поочередно все отрезки, начиная с последнего.
- О после завершения команды LINE из изображения можно удалить только последний и предпоследний отрезок.
- окле завершения команды LINE из изображения ничего нельзя удалить.
- О после завершения команды LINE из изображения можно удалить все отрезки, кроме первого и последнего.

#### 326 В 3ds Max kakoй примитив рисуется в одно действия?

- O Box
- 🔿 Piramid
- O Tube
- Teapot
- O Torus

327 Что происходить при нажатие кнопки Affet Pivot Only в третьим разделе Hierarchy в 3ds Max?

- О Открывается панель с тремя вариантами выравнивания опорной точки.
- 🔿 Позиция опорного центра совпадает с позицией точки геометрического центра объекта.
- Позиция центра объекта и стандартная позиция опорной точки совпадают.
- Переход в режим редактирования опорной точки
- 🔘 [Позиция опорной точки автоматически перемещается на начало координат.

328 kakoй раздел командной панели программы 3ds Max используют для редактирования связи между объектами?

- O Motion
- Hierarchy
- Modify
- 🔿 Display
- 🔿 Create

329 kakoй раздел командной панели программы 3ds Max используют для изменения свойств объектов?

- Motion
- Create
- ) Hierarchy
- Modify
- 🔿 Display

330 В 3ds Max kakoй параметр позволяет изменить сторону открытия (или изменить позицию петел) двери?

- 🔿 Open
- Double Doors
- O Muntin
- 👤 Flip Hinge
- Flip Swing

#### 331 В 3ds Max kakoй примитив рисуется в 2 действия?

- 🔿 Plane
- O Cone
- 🔿 Tube
- 🖲 Box
- 🔿 Teapot

332 В 3ds Max kakyю okну проекции необходимо выбрать, чтобы отображать виртуальную пространству сверху?

- 🔿 Right
- ) Left
- ) Front
- 🖲 Тор
- Perspective

333 программе 3ds Max kakyю из нижеследующих можно считать одним из составляющих Meshмодели?

- O Cone
- 🔿 Tube
- 🖲 Face
- О Тор
- 🔿 Torus

334 В программе 3ds Max вторым этапом работы над проектом является ...

- 🔘 раскрашивания
- 🔘 визуализация
- 🔿 моделирования
- 🔘 текстурирования
- 🔿 редактирования

335 В 3ds Max ... является один из основных типов моделей.

- ◯ Face
- Vertex
- Patch
- C Element
- 🔿 Edge

336 В программе AutoCAD для вычисления значение ...

- О площади используется команда Dimensions.
- 🔿 площади используется команда Fillet.
- 🔿 площади используется команда Elevation.
- площади используется команда Area.
- О площади используется команда Chamfer.

337 В программе 3ds Max, какой параметр модификатора Noise отвечает за ширину складок?

- 🔿 Seed
- C Roughness
- Strength
- Scale
- Iterations

338 В программе 3ds Max, kakoй модификатор создает волнообразные искажения поверхности модели?

- C Lattice
- Slice
- ) Squeeze
- Wave
- ) Noise

339 В программе 3ds Max, какой модификатор позволяет автоматически закрыть все проемы на поверхности модели?

- FDD
- Push
- Slice
- Cap Holes
- Wave

340 В программе 3ds Max, kakoй модификатор позволяет создать толщину стенок любой модели?

- Wave
- Lattice
- Push
- Shell
- Slice

341 В программе 3ds Max, какой модификатор позволяет разрезать форму любого объекта, получить его разрез?

- FDD Squeeze
- Lattice
- Slice
- Shell

342 В программе 3ds Max, какой модификатор позволяет сделать поверхность модели рыхлой, неоднородной и дает возможность добавить складки на ровной поверхности?

- FDD
- Wave
- Spherify
- Noise
- Shell

343 В программе 3ds Max, какой модификатор позволяет создать эффект распирания объекта изнутри либо, наоборот, сдавливания по всей площади поверхности?

- Shell
- Spherify
- FDD
- Push
- Wave

344 В программе 3ds Max, kakoй модификатор позволяет получить модель, форма которой напрямую зависит от формы сегментационной сетки исходного объекта?

- Wave
- Slice
- Squeeze
- Lattice
- Shell

345 В программе 3ds Max из скольких элементов будет состоят квадрупольное меню при выделенном обычном примитиве вызываемой клавишей Alt?

- из двух display и transform
- из трех snap options, snap override и snap toggles из трех snap options, snap override и pose

- из четырех transform, coordinates, pose и set
- ) из двух primitives и transform

# 346 В программе 3ds Max из скольких элементов будет состоят квадрупольное меню при выделенном обычном примитиве вызываемой клавишей Shift?

- 🔿 из четырех transform, coordinates, pose и set
- из трех snap options, snap override и snap toggles
- 🔿 из двух display и transform
- 🔵 из двух primitives и transform
- 🔿 из трех snap options, snap override и pose

347 В программе 3ds Max из скольких элементов будет состоят квадрупольное меню при выделенном обычном примитиве?

- О из трех snap options, snap override и pose
- О из трех snap options, snap override и snap toggles
- О из двух primitives и transform
- 🔘 из двух display и transform
- 🔘 из четырех transform, coordinates, pose и set

#### 348 В программе 3ds Max четвертым этапом работы над проектом является ...

- О текстурирования
- 🖲 визуализация
- О редактирования
- раскрашивания
- О анимация

#### 349 В программе 3ds Max ...

- Right является один из составляющих Mesh-модели
- Front является один из составляющих Mesh-модели.
- Тор является один из составляющих Mesh-модели.
- Polygon является один из составляющих Mesh-модели.
- C Left является один из составляющих Mesh-модели

#### 350 В 3ds Max kakyю okну проекций необходимо выбрать, чтобы сцену осмотреть справа?

- 🔿 Left
- Ŏ Тор
- Right
- O Bottom
- Ö Back

# 351 В программе AutoCAD параметр Close команды LINE ...

- 🔘 параметр Close команды LINE используется для отмены всех предыдущих команд.
- О параметр Close команды LINE используется для завершения выполнения команды.
- O параметр Close команды LINE используется для продолжения процесса черчения.
- параметр Close команды LINE используется для черчения замкнутых линий.
- О параметр Close команды LINE используется для отмены последней выполненной команды.

# 352 В программе AutoCAD команду Arc Length ...

- 🔘 используют для указания площади круга.
- О используют для указания длины круга.
- О используют для указания длины линии.
- 💽 используют для указания длины дуги.

О используют для указания длины радиуса.

# 353 Для программы AutoCAD ...

- О настройка шага сетки не относится к настройке параметров чертежей.
- определение типа единицы измерения не относится к настройке параметров чертежей.
- О определение единицы измерения не относится к настройке параметров чертежей.
- определение опорной точки не относится к настройке параметров чертежей.
- О определение области рисования не относится к настройке параметров чертежей.

# 354 В программе AutoCAD параметр Rotated ...

- 🔿 команды DIMLINEAR используют для создания размерной линии с изломом
- С команды DIMLINEAR используют для создания размера диаметра
- 🔿 команды DIMLINEAR используют для создания радиальных размеров
- команды DIMLINEAR используют для создания размерной линии под указанным углом.
- 🔿 команды DIMLINEAR используют для создания угловых размеров

# 355 В 3ds Max ... является один из основных типов моделей.

- O Element
- 🔿 Edge
- O Vertex
- Poly
- 🔿 Polygon

# 356 Параметр Undo команды PEDIT программы AutoCAD ...

- 🔿 изменяет направление вершин полилинии на противоположное.
- 🔿 изменяет ширину всех сегментов полилинии на новое постоянное значение.
- 🔿 отменяет последнюю операцию, выполненную любой командой AutoCAD.
- 🔿 отменяет последнюю операцию, выполненную в данной команде PEDIT.

# 357 В программе AutoCAD для создания многоугольных объектов ...

- 🔿 используют команду Rectangle
- 🔿 используют команду Grid
- 🔿 используют команду Snap
- 🔘 используют команду Polygon
- 🔿 используют команду Limits

# 358 В программе AutoCAD параметр Edge ...

- 🔘 команды POLYGON используется для определения значения угла между сторонами многоугольника.
- команды POLYGON используется для возможности пользователю определить только начальную точку стороны многоугольника.
- команды POLYGON используется для определения месторасположения только конечной точки стороны многоугольника.
- команды POLYGON используется для построения многоугольника, указанием двух конечных точек одной стороны.
- 🔿 команды POLYGON используется для определения количества сторон многоугольника.

# 359 k назначению грфической программы AutoCAD ...

- О не входить создание объектов в натуральную величину.
- е не входить создание и редактирование растровых изображений.
- не входить двухмерное моделирование твердых тел.
- е не входить создание двухмерных проектов.
- 🔿 не входить создание технических чертежей.

360 Сколько объектов можно удалить из изображения командой Undo (отмена) после завершения команды LINE (Отрезок) при работе с программой AutoCAD?

- 🔵 только последний отрезок]
- 🔿 поочередно все отрезки, начиная с последнего
- О только последний и предпоследний отрезок
- 🔘 ничего нельзя удалить
- Э все отрезки кроме первого и последнего

361 kakyю из нижеследующих выражений можно считать правильным в отношении программы AutoCAD.

- 🔿 команда Snap создает объект.
- команда Point создает объект.
- 🔘 команда Rotate создает объект.
- скоманда Ortho создает объект.
- окоманда Grid создает объект.

# 362 команда DONUT программы AutoCAD ...

- 🔘 рисует объект в форме отрезка.
- 🔘 рисует объект в форме многоугольника.
- О рисует объект в форме эллипса.
- 🔘 рисует объект в форме кольца.
- 🔘 рисует объект в форме спирали.

#### 363 В программе AutoCAD видового экрана создают ...

- 🔿 командой Limits.
- **с** командой Snap.
- 🔿 командой Ortho.
- ( командой Viewports.
- 🔿 командой Grid.

#### 364 команда POLYGON программы AutoCAD позволяет ...

- 🔿 указать число сторон от 3 до 65536
- 🔿 указать число сторон от 3 до 512
- 🔿 указать число сторон от 3 до 256
- 🔘 указать число сторон от 3 до 1024
- 🔿 указать число сторон от 3 до 16

# 365 При работе с программой AutoCAD ...

- о при использовании ввода значений координат с клавиатуры в цилиндрической координатной системе на экране образуется эластическая нитка между начальным и конечным точкам.
- при вводе значений координат с клавиатуры в пользовательской координатной системе на экране образуется эластическая нитка между начальным и конечным точкам.
- О при вводе значений координат с клавиатуры в международной координатной системе на экране образуется эластическая нитка между начальным и конечным точкам.
- при вводе конечных точек с использованием мыши на экране образуется эластическая нитка между начальным и конечным точкам.
- при вводе значений координат с клавиатуры в сферической координатной системе на экране образуется эластическая нитка между начальным и конечным точкам

# 366 Опцию Thickness команды RECTANGE программы AutoCAD используют ...

- 🔿 чтобы задать значение площади прямоугольника.
- учтобы задать значение длины сторон прямоугольника.
- У чтобы задать значение длины периметра прямоугольника.

- 🕑 чтобы задать высоты для построения прямоугольника, выдавленного вдоль оси Z трехмерного пространства.
- чтобы задать значение длины диаметра прямоугольника.

367 САЕ – это ...

- общепринятое международное обозначение систем, предназначенных для подготовки систем управления базами данных.
- общепринятое международное обозначение систем для автоматической и автоматизированной разработки программ обработки деталей или технической оснастки на станках с числовым программным управлением.
- общепринятое обозначение систем для разработки моделей объектов и подготовки конструкторской документации.
- общепринятое международное обозначение систем, предназначенных для проведения различных видов инженерных расчетов.
- общепринятое международное обозначение систем, предназначенных для подготовки текстовых процессоров.

368 При нанесении размерных линий программой AutoCAD, ...

- если вместо указания двух конечных точек будет выбран сам объект, то конечная точка второй выносной линии определяется автоматически.
- если вместо указания двух конечных точек будет выбран сам объект, то начальная точка первой выносной линии определяется автоматически.
- если вместо указания двух конечных точек будет выбран сам объект, то начальные точки первых и вторых выносных линий определятся не автоматически.
- если вместо указания двух конечных точек будет выбран сам объект, то начальные точки первых и вторых выносных линий определятся автоматически.
- если вместо указания двух конечных точек будет выбран сам объект, то ничего не произойдет.

#### 369 Определите правильную выражению в отношении программы AutoCAD.

- О опция научный не является форматом линейных единиц измерения.
- О опция десятичный не является форматом линейных единиц измерения.
- 🔘 опция архитектурный не является форматом линейных единиц измерения.
- опция точность не является форматом линейных единиц измерения.
- О опция инженерный не является форматом линейных единиц измерения.

#### 370 В программе AutoCAD для создания однострочного текстового объекта ...

- используют команду Text (Dtext).
- о используют команду Edit Text.
- 🔘 используют команду Scale Text
- 🔿 используют команду Multiline Text.
- используют команду Justify Text.

#### 371 В программе AutoCAD для построения ...

- Объекта ДУГА используют команду POLYGON.
- О объекта ДУГА используют команду LINE.
- объекта ДУГА используют команду RECTANGLE.
- объекта ДУГА используют команду ARC.
- объекта ДУГА используют команду CIRCLE.

# 372 В 3ds Max пункт квадрупольного меню Hide Unselected позволяет ...

- С скрыть по щелчку.
- 🔿 скрыть все объекты.
- С скрыть выделенные объекты.
- 💽 скрыть не выделенные объекты.
- 🔿 скрыть по имени

373 В программе AutoCAD при вводе значений двумерных координат ...

- 🗋 по умолчанию для указания текущей высоты никакое значение не устанавливается.
- О по умолчанию для указания текущей высоты устанавливается значение первого координата (Y).
- 💭 по умолчанию для указания текущей высоты устанавливается значение второго координата (X).
- о по умолчанию для указания текущей высоты устанавливается значение, равное нулю.
- ) по умолчанию для указания текущей высоты устанавливается произвольное значение.

#### 374 В векторной графике для ввода самого простого объекта ...

- 🔿 необходимо прямая линия.
- 🔿 необходимо пара прямых линий.
- необходимо кривая линия.
- 🔿 необходимо опорная точка.
- 🔘 необходимо координатная система.

# 375 Опция Style команды REVCLOUD программы AutoCAD предлагает выбрать ...

- О один из шести доступных стилей рисования облаков.
- Один из четырех доступных стилей рисования облаков.
- Один из трех доступных стилей рисования облаков.
- 🔘 один из двух доступных стилей рисования облаков.
- 🔿 один из пяти доступных стилей рисования облаков.

# 376 В 3ds Max пункт квадрупольного меню Hide Selection позволяет ...

- 🔘 показать список скрытых объектов.
- 🔿 скрыть объекты по имени
- 🔿 скрыть невыделенные объекты.
- 🔘 скрыть выделенные объекты
- 🔿 скрыть объекты щелчком.

# 377 команду RECTANGE программы AutoCAD используют для рисования ...

- 🔿 полилинию в виде эскиза.
- Полилинию в виде кольцо.
- 🔿 полилинию в виде многоугольника.
- 💽 полилинию в виде прямоугольника.
- 🔿 полилинию в виде контура.

# 378 В программе AutoCAD команду PLINE ...

- 🔘 используют для рисования контура.
- 🔿 используют для рисования многоугольника.
- О используют для рисования прямоугольника.
- используют для рисования полилиний.
- о используют для рисования кольцо.

# 379 С помощью опции Arc length команды REVCLOUD программы AutoCAD можно изменить ...

- 🔿 используемые толщину дуг.
- О используемые высоты дуг.
- 🔵 используемые ширины дуг.
- 👤 используемые длины дуг.
- О используемые направления дуг.

# 380 В 3ds Max ... является составляющим Mesh-модели.

- 🔿 Tube
- 🔿 Cone
- 🔿 Box

- Vertex
- ) Torus

# 381 В программе AutoCAD k составляющим размерным типам ...

- 🔘 не относится смещение относительно к началу.
- не относится размерная линия.
- не относится линия выноски.
- 🖲 не относится кривая линия изображения.
- не относится ось.

# 382 САМ -это ...

- О общепринятое международное обозначение систем, предназначенных для подготовки систем управления базами данных.
- общепринятое обозначение систем для разработки моделей объектов и подготовки конструкторской документации.
- общепринятое международное обозначение систем, предназначенных для проведения различных видов инженерных расчетов.
- общепринятое международное обозначение систем для автоматической и автоматизированной разработки программ обработки деталей или технической оснастки на станках с числовым программным управлением.
- О общепринятое международное обозначение систем, предназначенных для подготовки текстовых процессоров.

# 383 В программе AutoCAD ...

- 🔿 команда Line не создает объект.
- 🔿 команда Polygon не создает объект.
- 🔘 команда Point не создает объект.
- команда Snap не создает объект.
- команда Агс не создает объект.

# 384 команда BOUNDARY программы AutoCAD ...

- О открывает диалог Копирование объекта.
- 🔿 открывает диалог Редактирование объекта.
- 🔿 открывает диалог Рисование объекта.
- 🔘 открывает диалог Создание контура.
- 🔿 открывает диалог Перемещение объекта.

# 385 Для чего используется параметр Fillet (Сопряжение) при построение прямоугольников программой AutoCAD?

- Эдля объединения различных прямоугольников
- 🔿 для вычисления площади прямоугольника
- 🔿 для группировки прямоугольников
- 🔘 для округления углов прямоугольника
- 🔘 для превращения прямоугольника в квадрат

# 386 В программе AutoCAD для построения круга по умолчанию ...

- О предусмотрен способ Tan, Tan, Tan.
- Э предусмотрен способ Star Center Angle.
- предусмотрен способ Start Center End.
- предусмотрен способ Center Radius.
- Э предусмотрен способ Star Center Length.

# 387 В программе AutoCAD параметр Fillet ...

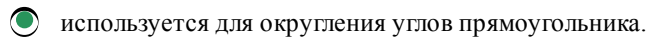

- используется для объединения различных прямоугольников.
- используется для превращения прямоугольника в квадрат.
- используется для группировки прямоугольников
- О используется для вычисления площади прямоугольника.

#### 388 Параметр Fit команды PEDIT программы AutoCAD ...

- О изменяет направление вершин полилинии на противоположное.
- 🔿 строит сплайн.
- 🔿 убирает сглаживание.
- 🔘 сглаживает полилинию.
- 🔘 изменяет ширину всех сегментов полилинии на новое постоянное значение.

#### 389 Параметр Edit vertex команды PEDIT программы AutoCAD ...

- О отменяет последнюю операцию.
- 🔘 изменяет ширину всех сегментов полилинии на новое постоянное значение.
- О изменяет направление вершин полилинии на противоположное.
- переходить в режим редактирования вершин полилинии.
- убирает сглаживание.

#### 390 В программе AutoCAD для создания круга ...

- 🔿 можно использовать только 4 способов.
- 🔿 можно использовать только 2 способа.
- можно использовать только 1 способ.
- 💽 можно использовать 5 способов.
- О можно использовать только 3 способа.

#### 391 В программе AutoCAD инструментами работы с текстом ...

- 🔿 не может быть выполнена операция создания и модификация таблиц.
- 🔘 не может быть выполнена операция масштабирование и выравнивание текста.
- 🔿 не может быть выполнена операция редактирование текстовых объектов.
- 🗩 не может быть выполнена операция определение количества символов в строке.
- 🔿 не может быть выполнена операция создание однострочных и многострочных текстовых объектов.

#### 392 В программе AutoCAD для построения дуги методом трех точек ...

- 🔿 существует пять способов.
- 🔿 существует один способ.
- 🔿 существует два способа.
- существует три способа.
- 🔿 существует четыре способов.

#### 393 В программе AutoCAD для создания равностороннего замкнутого ...

- Многоугольника используют команду Area.
- многоугольника используют команду Polygonal.
- многоугольника используют команду Close.
- многоугольника используют команду Rectangle.
- многоугольника используют команду Edge.

# 394 В программе AutoCAD команда LIMITS ...

- О используется для выбора определенного участка чертежа.
- 🔘 используется для задания прямоугольного листа рисования.
- используется для создания видового экрана.
- О используется для рисования сложных фигур.

о используется для рисования обычных фигур.

# 395 команда SKETCH программы AutoCAD ...

- О предназначена для рисования объекта в виде кольцо.
- О предназначена для рисования объекта в виде спирали.
- 🗩 предназначена для рисования объекта в виде эскиз.
- 🔿 предназначена для рисования объекта в виде многоугольника.
- 🔿 предназначена для рисования объекта в виде эллипс.

# 396 В 3ds Max пункт квадрупольного меню Unhide By Name позволяет ...

- О показать список не выделенных объектов.
- опоказать список объектов.
- показать список скрытых объектов.
- О показать список выделенных объектов.
- 🔘 скрыть выделенные объекты.

# 397 В 3ds Max kakoй примитив рисуется в 3 действия?

- O Box
- 🔿 Sylinder
- Cone
- 🔿 Piramid
- 🔿 Torus

#### 398 Найдите правильную выражению.

- 🔘 Программа Imaging представляет пользователю бесконечное пространство рисования.
- Программа Paint представляет пользователю бесконечное пространство рисования.
- О Программа Photoshop представляет пользователю бесконечное пространство рисования.
- Программа AutoCAD представляет пользователю бесконечное пространство рисования.
- О Программа My Picture представляет пользователю бесконечное пространство рисования.

# 399 Опция Chamfer команды RECTANGE программы AutoCAD используются ...

- О для задания диаметра прямоугольника.
- Э для задания периметра прямоугольника.
- 🔵 для задания площади прямоугольника.
- 🔿 для задания длины сторон прямоугольника.
- Э для задания длин фаски, снимаемой в каждом углу прямоугольника.

# 400 В 3ds Max kakoй примитив рисуется в 3 действия?

- 🔘 Tube
- O Plane
- GeoSphere
- Sphere
- 🔿 Teapot
- 401 Определите верную выражению.
  - 13 версий программы AutoCAD работали под MS DOS.
  - 15 версий программы AutoCAD работали под MS DOS.
  - 11 версий программы AutoCAD работали под MS DOS.
  - 🗋 10 версий программы AutoCAD работали под MS DOS.
  - 16 версий программы AutoCAD работали под MS DOS.

402 В программе AutoCAD воображаемый прямоугольный ...

- Э лист для рисования определяется командой Viewports.
- лист для рисования определяется командой Ortho.
- лист для рисования определяется командой Limits.
- лист для рисования определяется командой Poligon.
- лист для рисования определяется командой Rectangl.
- 403 В программе AutoCAD для привязки ...
  - используют команду Snap.
  - используют команду Point.
  - о используют команду Arc.
  - 🔵 используют команду Ortho.
  - 🔵 используют команду Grid.

# 404 Профессиональные архитекторы ...

- 🔘 для проектирования зданий и планировки городов используют программу Corel DRAW
- 🔘 для проектирования зданий и планировки городов используют программу Photoshop
- 🔘 для проектирования зданий и планировки городов используют программу Photo Painter
- 🔿 для проектирования зданий и планировки городов используют программу Grapher.
- Для проектирования зданий и планировки городов используют программу AutoCAD.

# 405 В программе Photo-Paint небольшое сглаживание выполняется командой ...

- Гауссовское размывание.
- умное размывание.
- Э радиальное размывание
- 🔿 движущееся размывание
- 🔘 сглаживание

# 406 В редакторе Photo-Paint для смягчения изображения без потери в полутонах применяют ...

- С Гауссовское размывание.
- 🔵 радиальное размывание
- умное размывание.
- 🔿 движущееся размывание
- 🔘 нет правильного ответа.

# 407 В редакторе Photo-Paint для смягчения изображения без потери в полутонах применяют фильтр

- направленное сглаживание.
- умное размывание.
- Эдвижущееся размывание
- 🔿 радиальное размывание
- С Гауссовское размывание.

# 408 В редакторе Photo-Paint после выбора команды Effects-Blur ...

- 🗩 появится все команды для вызова разных эффектов размытия.
- 🔵 нет правильного ответа.
- О появится все команды для вызова 3D эффект.
- 🗋 появится несколько из команд для вызова эффектов размытия.
- 🗋 появится все команды для вызова художественных эффектов.

# 409 В редакторе Photo-Paint команду Cubist используют ....

- Эдля создания черно-белых рисунков с углем.
- Э для создания рисунка в стиле импрессионизма.

- 🔵 для создания рисунка фломастером.
- Для создания рисунка мелком
- нет правильного ответа.

410 В редакторе Photo-Paint команду Pointillist используют ...

- 🔿 для создания рисунка с использованием инструментом шариковая ручка.
- 🖲 для создания рисунка с рисованием разноцветными круглыми мазками.
- 🔿 для создания рисунка с рисованием разноцветными квадратными мазками.
- 🔿 для создания рисунка с рисованием разноцветными прямоугольными мазками.
- 🔿 для создания рисунка обычной кистью.
- 411 В редакторе Photo-Paint команду меню Мелок используют ...
  - 🔘 для получения рисунок мелками в стиле Импрессионизма.
  - 💽 для получения рисунок мелками.
  - 🔿 для получения рисунок мелками в стиле Кубизма.
  - Э для получения рисунок мелками в стиле Поинтилизма.
  - Э для получения рисунок мелками в стиле реализма.
- 412 В редакторе Photo-Paint команду Charcoal используют ...
  - 🖲 для получения рисунка черно-белого наброска, выполненного углем.
  - Эдля получения рисунок мелками.
  - 🗋 для создания рисунка в стиле Поинтилизма (рисование разноцветными круглыми мазками).
  - 🗋 для получения картинку, выполненного постелью (постельный рисунок).
  - 🔿 для получения картинку в стиле кубизма.

413 В программе Photo-Paint kpaя объекта после обработки командой меню Object – Matting – Defringe ...

- 🔿 приобретут странный оттенок
- 🔵 приобретут смещенный оттенок
- О приобретут сочный оттенок
- приобретут одинаковый оттенок
- 🔿 приобретут яркий оттенок

414 В диалоге редактора Photo-Paint вызывающейся командой Object – Matting – Defringe задается ширина полосы вдоль края объекта, которая закрашивается ...

- 🔿 сочными цветами объекта
- 🔵 тусклыми цветами объекта
- О блеклыми цветами объекта
- 🔵 яркими цветами объекта
- 👤 усредненным цветом объекта

415 В программе Photo – Paint команда меню Object – Feather открывает диалог ...

- настройки редактирования заливки
- 🖲 настройки преобразования объекта
- 🗋 настройки редактирования контура
- 🔿 настройки преобразования оттенка
- 🔵 настройки преобразования цвета

416 В программе Photo – Paint командой меню Object – Matting – Remove White Matte можно удалить ... по краям объекта

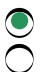

белые пятна черные пятна

- 🔿 серые пятна
- ) только черные и белое пятна
- 🔵 все пятна кроме белых

# 417 В программе Photo – Paint командой меню Object – Matting – Remove Black Matte можно удалить ... по краям объекта

- Эвсе пятна кроме черных
- 💽 черные пятна
- 🔘 белые пятна
- О серые пятна
- 🔿 цветные пятна кроме черных

# 418 В редакторе Photo – Paint команда меню Object-Matting-Defringe предназначено ...

- О для редактирование прозрачности объекта
- 🔘 для редактирование краев объектов
- 🔘 для редактирование контура объекта
- О для редактирование цветов объекта
- 🔿 для редактирование оттенков объекта

# 419 В программе Photo-Paint команду Crafts (Ремесла) используют ...

- 🔿 для создания рисунка из кристаллов.
- 💽 для разбиения рисунка на составных частей.
- 🔿 для добавления к рисунку случайные элементы.
- 🔿 чтобы увидеть рисунок через стеклянные блоки.
- Э для создания красивую рамку для рисунка.

# 420 В программе Photo-Paint полутоновые изображения получаются с помощью команды ...

- О Солнечность
- 🔘 Полутона
- О Смягчение
- 🔘 сильное размытие
- 🔘 настроить размытие

# 421 Число в поле Допуск ...

- 🔿 задает заливку ярких областей рисунка
- 💽 задает чувствительность определения границ цвета
- Э задает заливку насыщенных областей рисунки
- 🔿 нет правильного ответа
- 🗋 задает заливку контрастных областей рисунка

# 422 Чтобы открыть диалог настройки цвета однородная заливка надо нажать кнопку...

- 🔘 изменить заливку
- Э заливка текстурой
- 🔿 фонтанная заливка
- 🔿 однородная заливка
- 🔵 градиентная заливка

# 423 Малые значения в поле Допуск ...

- 🔿 позволяют изменить достаточно похожие цвета и оттенки на выбранный цвет заливки
- 🔿 нет правильного ответа
- рисунок закрашивается ограниченно
- рисунок не закрашивается

🔘 поменяют только части рисунка того же цвета, что и в месте щелчка мышью при заливки

# 424 Средние значения в поле Допуск ...

- 🔿 нет правильного ответа
- 🔘 позволяют изменить достаточно похожие цвета и оттенки на выбранный цвет заливки
- 🔘 закрашивается полностью только часть рисунка того же цвета, что и в месте щелчка мышью при заливки
- О рисунок не закрашивается
- О рисунок закрашивается ограниченно

#### 425 Значение 100 в поле Допуск ...

- обеспечивает заливку всех участков рисунка вне зависимости от их цвета
- 🔘 нет правильного ответа
- Э закрашивается полностью только часть рисунка того же цвета, что и в месте щелчка мышью при заливки
- О рисунок закрашивается ограниченно
- 🔘 рисунок не закрашивается

#### 426 Чтобы ограничить область заливки, следует, настроить ...

- чувствительность определения границ цвета
- 🔵 залить полупрозрачной краской
- 🔿 нет правильного ответа
- Э залить незначительно прозрачной краской
- Э залить не прозрачной краской

#### 427 При больших значениях прозрачности, можно залить ...

- о все ответы правильны
- 🔿 нет правильного ответа
- не значительно прозрачно
- 🔿 не прозрачной краской
- полупрозрачной краской

#### 428 При нулевом значении прозрачности, можно залить ...

- О полупрозрачно
- не прозрачно
- 🔿 нет правильного ответа
- 🔿 незначитељно прозрачно
- О совсем прозрачно

#### 429 квадратная или прямоугольная заливка ...

- 🔘 является одной из типов однородной заливки
- Является одной из типов заливки растровым изображением
- 🔘 является одной из типов заливки текстурой
- 🔿 нет правильного ответа
- 🔘 является одной из типов фонтанной заливки

#### 430 коническая заливка ...

- 🔿 нет правильного ответа
- является одной из типов фонтанной заливки
- 🔿 является одной из типов однородной заливки
- 🔵 является одной из типов заливки растровым изображением
- 🔿 является одной из типов заливки текстурой

#### 431 Радиальная заливка ...

- 🔵 нет правильного ответа
- является одной из типов фонтанной заливки
- Э является одной из типов однородной заливки
- 🔿 является одной из типов заливки растровым изображением
- 🔘 является одной из типов заливки текстурой

432 Линейная заливка ...

- 🔿 нет правильного ответа
- 🔘 является одной из типов фонтанной заливки
- 🔘 является одной из типов однородной заливки
- 🔿 является одной из типов заливки растровым изображением
- 🔘 является одной из типов заливки текстурой

433 В программе Photo-Paint после выбора режима Заливка текстурой для настройки заливки надо нажат кнопку ...

- 🔘 заливка текстурой
- 🔘 изменить заливку
- 🔿 однородная заливка
- 🔿 градиентная заливка
- 🔿 фонтанная заливка

434 В программе Photo-Paint собственные рисунки можно использовать для ...

- 🔘 однородной заливки
- 🔘 заливки растровым изображением
- 🔿 нет правильного ответа
- 🔿 заливка текстурой
- 🔿 градиентной или фонтанной заливки

435 В программе Photo-Paint после выбора режима Заливка растровым изображением для настройки такой заливки надо нажать кнопку...

- 🔘 заливка текстурой
- 🔘 однородная заливка
- 🔿 градиентная заливка
- 🔿 фонтанная заливка
- 🔘 изменить заливку

436 После выбора режима Градиентная или Фонтанная заливка для открытия диалога редактирования градиентной (фонтанной) заливки надо нажать на кнопку...

- Э заливка текстурой
- 🔿 фонтанная заливка
- 🔘 изменить заливку
- 🔿 однородная заливка
- 🔿 градиентная заливка

# 437 В программе Photo-Paint ...

- 🔿 с помощью инструмента кисть замены цветов можно удалять нанесенную верхнюю краску
- 🗩 с помощью инструмента кисть отмены можно удалять нанесенную верхнюю краску
- 🗋 с помощью инструмента маска лассо можно удалять нанесенную верхнюю краску
- 🗋 с помощью инструмента магнитная маска можно удалять нанесенную верхнюю краску
- с помощью инструмента ластик можно удалять нанесенную верхнюю краску

# 438 В программе Photo-Paint инструмент ластик ...

- 🕑 закрашивает поверхность цветом фона
- Э закрашивает поверхность цветом выбранного из палитры
- 🔿 закрашивает поверхность белым цветом
- Э закрашивает поверхность черным цветом
- 🔿 стирает краску из изображения

# 439 В программе Photo-Paint с помощью клонирования ...

- 🔿 все ответы верны
- 🖲 можно добавить недостающие детали
- 🔿 изменить яркость изображения
- 🔿 изменить контрастность изображения
- 🔿 изменить насыщенность изображения

# 440 В программе Photo-Paint при использовании кисти примитивов варианты размещения рисунков настраиваются ...

- 🔿 с помощью команды меню изображения
- 💽 с помощью полей панели свойства
- 🔿 с помощью команды меню файла
- 🔿 с помощью команды меню редактировать
- 🔿 с помощью команды меню показать

# 441 При работе с программой Photo-Paint во время выполнения мазка вдоль траектории движения кисти примитива ...

- 🔿 изменяются цвета изображение
- 🔿 на рисунок наносится краска
- 🔘 помещаются выбранные рисунки
- О изменяются цветовые оттенки
- 🔿 увеличивается контрастность изображения

# 442 При работе с программой Photo-Paint с помощью кисти эффектов можно ...

- 🔿 изменить яркость
- 🖲 все ответы верны
- 🔿 размазать краски
- 🔿 изменить оттенки
- 🔿 изменить контрастность

# 443 При работе с программой Photo-Paint в результате обработки раннее созданного рисунка инструментом Sponge Remove ...

- 🔿 цвет рисунка не изменится
- 🔘 цвет рисунка станет более блекным
- 🔿 цвет рисунка станет более насыщенным
- О цвет рисунка изменится
- 🔿 цвет рисунка заполнится цветом выбранного из палитры цветов

# 444 В программе Photo-Paint инструмент свободная кривая предназначена для рисования ...

- Эллиптических объектов
- повторяющая передвижения мыши
- ополупрозрачных объектов
- прямолинейных объектов
- 🔵 путей

# 445 Инструментом Линия в панели Property Bar программы Photo – Paint, пользуются для построения

- О пунктирных линий
- 🔿 путей
- отрезков
- 🔿 произвольных кривых
- 🔿 верны все ответы

446 Для создания путей в программе Photo – Paint надо выбрать в панели Toolbox инструмент ...

- 🔿 Линия
- 🔘 Путь
- Эллипс
- 🔿 Прямоугольник
- О Полигон

447 В программе Photo-Paint после выбора инструмента Путь в панели Toolbox, инструментом Свободная кривая в панели Property Bar можно построить ...

- 🔿 строго горизонтальную линию
- 🔘 все ответы верны
- 🔿 кривую линию
- 🔿 отрезков
- С строго вертикальную линию

# 448 Пути чаще всего используют ...

- О для создания пояснения к изображению
- 🗩 для создания областей выделения на их основе
- 🔘 для размещение вдоль них теней текста
- 🔿 для указания подсказки
- 🔿 для создания пояснения к объекту

# 449 Пути чаще всего используют ...

- О для создания пояснения к изображению
- 🔘 для размещение вдоль них текста
- Э для размещение вдоль них теней текста
- Эдля указания подсказки
- Э для создания пояснения к объекту

# 450 В графическом редакторе Photo-Paint путями называются ...

- 🔿 специально созданные кривые
- 💽 произвольные векторные кривые
- 🔿 фигуры многоугольной формы созданные из отрезков
- 🔿 горизонтальные прямые отрезки
- 🔵 вертикальные прямые отрезки

# 451 Следует всегда обрабатывать края объектов, ...

- 🔘 если их импортируют из других документов
- 🕑 если их вырезают из фотографии и располагают на ином фоне
- 🔿 если их получают из любого источника
- О если их отправляют другим пользователем
- 🔵 если их получают из буфера обмена операционной системы

# 452 В редакторе Photo- Paint при вводе текста с клавиатуры, вокруг текста ...

- Э ничего не появится
- 🗩 появится рамка

- О появится цветовыделение
- О появится двойная рамка
- О появится специальные эффекты

# 453 При работе с редактором Photo – Paint текстовый курсор указывает ...

- 🔘 куда будет вставлен следующий криволинейный объект
- 💽 куда будет вставлен следующий символ
- 🔿 куда будет вставлен следующий объект
- С куда будет вставлен следующий результат от мазке кистью
- 🔿 куда будет вставлен следующий прямолинейный объект

454 При работе с редактором Photo – Paint панель свойств инструмента текст позволяет ...

- О создать маску текста
- 🔘 все ответы верны
- 🔿 выбрать размер шрифта
- 🔵 выбрать выравнивание текста
- 🔿 сглаживание текста

455 После выбора инструмента текст в панели свойства программы Photo-Paint можно выбрать ...

- 🔿 расстоянию между символами
- 🔘 все ответы верны
- 🔿 Шрифт
- 🔿 Размер шрифта
- 🔿 Начертание шрифта

456 В программе Photo – Paint для добавления текста в рисунок используют инструмент ...

- 🔿 Обычный текст
- 🖲 Текст
- 🔿 все ответы верны
- Обычный текст или фигурный текст
- О Фигурный текст

457 В редакторе Photo-Paint k текстовому объекту ...

- 🔿 нет правильного ответа
- 🔿 применимы не все операции над объектами
- О применимы некоторые операции над объектами
- О применимы большинство операции над объектами
- 🔘 применимы все операции над объектами

458 В редакторе Photo-Paint текст ...

- 🔿 нет правильного ответа
- 🔿 не считается объектом
- 🖲 вставляется как обычный объект
- 🔵 вставляется как особый объект
- 🔵 вставляется как кривая

459 Для удаления тени следует: 1) выбрать в списке вариантов теней значение None; 2) нажать кнопку Delete; 3) выбрать из меню Edit команду Удалить; 4) нажать кнопку Обрезка; 5) выбрать из меню Объект команду Удалить.

- 3,4
- $\bigcirc 1,2$  $\bigcirc 3,4,5$

460 В программе Photo-Paint, выделив часть текста можно выполнить дополнительные настройки их формата, выбрав команду ...

- форматировать текст из меню Объект
- кодировать из меню Объект
- компоновать из меню Объект
- править путь из меню Объект
- маска обрезания из меню Объект

461 В программе Photo-Paint ... преобразует текст в обычный объект

- верны ответы в соответствующих двух пунктах
- верны ответы в соответствующих трех пунктах
- команда Object Text Straighten Text
- команда Text Fit Text to Path
- команда Object Text Render As Object

462 В программе Photo-Paint при редактировании текста: 1) все проведенные трансформации будут потеряны; 2) все проведенные трансформации будут сохранены; 3) проведенные трансформации частично потеряются; 4) проведенные трансформации незначительно потеряются

- 1,3

- 1, 3 1 2, 4 1, 2 2, 3

463 В редакторе Photo-Paint чтобы отредактировать текст надо выбрать ...

- снова инструмент текст
- инструмент обрезка
- инструмент рисования
- инструмент прямоугольная маска
- инструмент магнитная маска

464 В редакторе Photo-Paint для того, чтобы фрагмент текста был преобразован автоматически в объект, надо ...

- снова выбрать инструмент текст
- выбрать любой инструмент в панели Toolbox
- выбрать любой другой инструмент в панели Toolbox
- выбрать только инструмент Рисование
- выбрать только инструмент Ластик

465 В редакторе Photo-Paint выделив фрагмент текста ...

- $\bigcirc$ можно изменить его шрифт
- все ответы верны
- можно изменить его цвет
- можно изменить его начертание шрифта
- можно изменить его иные параметры

# 466 В редакторе Photo-Paint можно ...

- все ответы верны
- заменить символы и слова

- добавлять символы и слова
- удалять символы и слова
- редактировать текст

# 467 В редакторе Photo-Paint цвет шрифта ...

- соответствует цвету для рисования
- Č верны ответы в соответствующих трех пунктах
- верны ответы в соответствующих двух пунктах
- соответствует цвету для фона
- соответствует цвету для заливки

# 468 какой эффект имитирует выпуклые изображения в редакторе Photo-Paint?

- Sphere
- Cylinder
- Emboss
- Pinch/Punch
- Page Curl

469 какой эффект имитирует создание рисунка, уходящего в перспективу, в редакторе Photo-Paint?

- Cylinder
- Page Curl
- Sphere
- Perspective
- Emboss

470 какой эффект применяют для имитации загнувшегося листа бумаги в редакторе Photo-Paint?

- Emboss
- Sphere
- Perspective
- Cylinder
- Page Curl

471 какой эффект применяют для получения рельефного однотонного изображения в редакторе Photo-Paint?

- Sphere
- Perspective
- Emboss
- Cylinder
- Page Curl

472 В редакторе Photo-Paint ... не позволяют получить требуемого результата от художественного эффекта.

- полноцветные растровые изображения
- низкокачественные растровые изображения
- высококачественные растровые изображения
- простые растровые изображения
- сложные растровые изображения

# 473 В программе Photo-Paint ...

- к изображению можно применить оригинальный художественной эффект
- верны все ответы
- большинство эффектов лучше смотрится при использовании многоцветных рисунков высокого разрешения

- некоторые эффекты сильно изменяют исходные рисунки
- ) всего доступно около сотни эффектов

474 В программе Photo-Paint чтобы расположить текст вдоль пути можно пользоваться командой ...

- 🔿 верны ответы в соответствующих трех пунктах
- Text Fit Text to Path
- Object Text Render As Object
- Object Text Straighten
- 🔘 верны ответы в соответствующих двух пунктах

475 kakoй эффект имитирует помещение рисунка на цилиндрическую поверхность при работе с редактором Photo-Paint?

- O Sphere
- Cylinder
- Emboss
- O Page Curl
- Perspective

476 kakaя графическая программа используется профессиональными архитекторами для проектирования зданий и планировки городов?

- 🔘 Grapher фирмы Golden Software
- AutoCAD
- 🔿 Photoshop
- O Photo Painter
- Corel DRAW

477 какая команда используется для создания многоугольных объектов в программе AutoCAD?

- C Rectangle
- Polygon
- 🔿 Snap
- 🔿 Grid
- C Limits

478 какая команда используется для создания видового экрана в программе AutoCAD?

- C Limits
- Viewports
- 🔿 Ortho
- 🔿 Snap
- 🔿 Grid

479 какая команда используется в программе AutoCAD для создания объекта дуги?

- C Rectangle
- Arc
- O Point
- Circle
- Polygon

480 kakaя из нижеперечисленных не является форматом линейных единиц измерения в программе AutoCAD?

- 🔿 архитектурный
- 🔵 точный
- 🔵 научный

- О инженерный
- 🔵 десятичный

481 какая команда не создает объект, в программе AutoCAD?

- 🔿 Line
- O Point
- 🔿 Polygon
- Arc
- 🖲 Snap

482 koмпания Autodesk занимается разработкой системы автоматизированного проектирования AutoCAD с...года

- 🔿 с 1992-го
- 🔿 с 1988-го
- 🔘 с 1982-го
- 🔘 с 1978-го
- 🔿 с 1980-го

483 какой эффект имитирует вогнутые изображения в редакторе Photo-Paint?

- Emboss
- Pinch/Punch
- Sphere
- Page Curl
- 🔿 Cylinder

484 kakиe размерные типы могут быть указаны программой AutoCAD?

- 💽 все размеры технических чертежей
- только горизонтальные размеры
- О только угловые размеры
- 🔿 только вертикальные размеры
- 🔿 только вертикальные и горизонтальные размеры

485 kakaя komaндa используется для создания многострочного текста в программе AutoCAD?

- Justify Text
- Edit Text
- Single Line Text
- Mtext
- Scale Text

486 kakaя koмaндa используется для создания однострочного текстового объекта в программе AutoCAD?

- Scale Text
- Dtext
- 🔿 Edit Text
- Justify Text
- Multiline Text

487 какая команда используется для построения объекта ДУГА в программе AutoCAD?

- ARC
- 🗍 LINE
- O POLYGON
- CIRCLE

# ○ RECTANGLE

488 какой способ предусмотрен по умолчанию для построения круга в программе AutoCAD?

- Center Diameter (Центр диаметр)
- Center Radius (Центр радиус)
- О Тwo Point (Две точки)
- 🔿 Tanget, Tanget, Radius (Касательная, касательная, радиус)
- C Three Point (Три точки)

# 489 Для чего используется параметр Close команды LINE в программе AutoCAD?

- Эдля отмены последней выполненной команды
- 🔘 для черчения замкнутых линий
- Э для продолжения процесса черчения
- 🔵 для отмены последнего построенного отрезка
- О для завершения выполнения команды

# 490 какая операция не относится к настройке параметров чертежей в программе AutoCAD?

- О определение типа единицы измерения
- 🔿 настройка шага сетки
- О определение области рисования
- определение опорной точки
- О определение единицы измерения

# 491 Что не входить k назначению программы AutoCAD?

- О создание технических чертежей
- Э двухмерное моделирование твердых тел
- О создание двухмерных проектов
- О создание объектов в натуральную величину
- 🖲 создание и редактирование растровых изображений

# 492 Сколько способов имеется для построения двухмерных многоугольников в программе AutoCAD?

- 🔿 пять
- 🖲 три
- 🔵 два
- О один
- 🔿 четыре

# 493 kakoe понятие не относится k составляющим размерным типам в программе AutoCAD?

- С смещение относительно к началу
- 💽 кривая линия изображения
- 🔵 линия выноски
- 🔵 размерная линия
- 🔿 ось

# 494 какой командой пользуются для вычисления площади в программе AutoCAD?

- O Dimensions
- Area
- C Elevation
- 🗋 Fillet
- Chammer

495 Для чего используется команда Jogged в панели Dimension программы AutoCAD?

- Э для создания радиальных размеров
- Эдля создания размерной линии с изломом
- Эдля создания угловых размеров
- 🔵 для создания размера диаметра
- 🗋 для создания равномерной линии под указанным углом

496 kakaя операция не может быть выполнена инструментами работы с текстом в программе AutoCAD?

- О редактирование текстовых объектов
- 🔘 определение количества символов в строке
- О создания и модификация таблиц
- 🔿 создание однострочных и многострочных текстовых объектов
- О масштабирование и выравнивание текста

497 Сколько вариантов способа Три точки можно использовать для построения объекта дуга в программе AutoCAD?

пять
 два
 один
 четыре
 три

498 Сколько способов можно использовать для создания круга в программе AutoCAD?

- один
- 🔘 все ответы верны
- 🔿 два
- 🔿 три

499 kakaя komaнда используется для создания равностороннего замкнутого многоугольника в программе AutoCAD?

- Close
- Polygonal
- Area
- 🔿 Edge
- C Rectangle

# 500 В программе Photo-Paint с помощью различных вариантов прозрачности

- 🔘 можно создавать художественные эффекты
- 🔿 нет правильного ответа
- 🔿 можно создавать новые объекты и новые выделения
- О можно создавать новые объекты
- О можно создавать новые выделения

501 В программе Photo-Paint остальные варианты прозрачности кроме варианта Normal (Обычный)

• • •

- ) правильны ответы в соответствующих двух пунктах.
- 🗋 применяют разнообразные алгоритмы преобразования только оттенков.
- 🗋 применяют разнообразные алгоритмы преобразования только цветов.
- 🗩 применяют разнообразные алгоритмы преобразования цветов и оттенков.
- ) правильны ответы в соответствующих трех пунктах.

502 В программе Photo-Paint вариант прозрачности Normal (Обычный) ...

- создать только непрозрачные объекты с изменением цвета.
- О создать только непрозрачные объекты.
- Создать только полупрозрачные объекты с изменением цвета.
- Создать прозрачные объекты с изменением цвета.
- 🗩 создать прозрачные объекты без изменения цвета.
- 503 В программе Photo-Paint элементы списка варианты прозрачности позволяют ...
  - О создать только полупрозрачные объекты с изменением цвета.
  - Создать только прозрачные объекты с изменением цвета.
  - 🗩 создать прозрачные объекты с изменением или без изменением цвета.
  - Создать только прозрачные объекты без изменения цвета.
  - Создать только полупрозрачные объекты без изменения цвета.

#### 504 В программе Photo-Paint ...

- любые значение прозрачности описывает полностью прозрачный объект.
- нулевая значение прозрачности описывает полностью прозрачный объект.
- Максимальная значение прозрачности описывает полностью прозрачный объект.
- 🔿 нет правильного ответа.
- 🔿 среднее значение прозрачности описывает полностью прозрачный объект.

#### 505 В программе Photo-Paint ...

- 🔿 значение прозрачности описывает не прозрачный объект.
- 🔿 нулевая значение прозрачности описывает не прозрачный объект.
- 🔿 любые значение прозрачности описывает не прозрачный объект.
- 🔘 максимальная значение прозрачности описывает не прозрачный объект.
- О минимальная значение прозрачности описывает не прозрачный объе

#### 506 Проще всего задать прозрачность любого объекта Photo-Paint ...

- 🔿 с помощью закрепление Цвет
- 🔿 с помощи настройки кисти
- 🔿 с помощью закрепление Каналы
- С помощью закрепление Заготовки
- с помощью закрепление Объекты

#### 507 Прозрачными могут быть ...

- только цветные объекты Photo-Paint
- 🔿 только некоторые объекты Photo-Paint
- 🔘 любые объекты Photo-Paint
- только серые объекты Photo-Paint
- 🔿 только черно-белые объекты Photo-Paint

# 508 В программе Photo-Paint можно создать оригинальный полупрозрачный объект ...

- 🔿 все ответы верны.
- 🖲 выбрав градиентную прозрачность, текстуру или растровый узор.
- 🔵 выбрав только градиентную прозрачность.
- 🔿 выбрав только текстуру
- 🔵 выбрав только растровый узор.

# 509 В программе Photo-Paint перетаскивая с помощью мыши конец вектора прозрачности ...

- 🔿 можно сглаживать объекта
- можно изменить прозрачность объекта.
- редко можно изменить прозрачность объекта.
- 🔵 нельзя изменить прозрачность объекта.
- ) можно улучшить качество объекта

# 510 В программе Photo-Paint перетаскивая с помощью мыши начало вектора прозрачности ...

- 🔿 можно улучшить качество объекта
- 🔘 можно изменить прозрачность объекта.
- 🔿 нельзя изменить прозрачность объекта.
- 🔿 редко можно изменить прозрачность объекта.
- 🔿 можно улучшить вид объекта

# 511 В программе Photo-Paint перетаскивая мышью прямоугольник в середине вектора ...

- уменьшают прозрачность.
- меняется средняя точка изменения прозрачности.
- 🗋 меняется начальная точка изменения прозрачности.
- О меняется конечная точка изменения прозрачности.
- 🔿 увеличивают прозрачность.

#### 512 Инструмент интерактивная прозрачность объекта располагается ...

- 🔿 в панели Standard
- в панели Toolbox
- Э в панели Форматирование.
- в закреплении Заготовки
- 🔵 в закреплении Объекты

#### 513 В программе Photo-Paint конечную прозрачность можно задать ...

- 🔿 щелкнув мышью на конце изображение.
- 🔿 щелкнув мышью на квадрате в начале вектора прозрачности.
- 🔿 щелкнув мышью прямоугольник в середине вектора прозрачности.
- 🔿 щелкнув мышью на начале изображение.
- 🖲 щелкнув мышью на квадрате в конце вектора прозрачности.

# 514 В программе Photo-Paint начальную прозрачность можно задать ...

- 🔿 нет правильного ответа.
- 🔿 все ответы верны.
- 👤 щелкнув мышью на квадрате в начале вектора прозрачности.
- 🔵 щелкнув мышью на квадрате в конце вектора прозрачности.
- 🔵 щелкнув мышью прямоугольник в середине вектора прозрачности.

# 515 В программе Photo-Paint инструментом интерактивная прозрачность объекта пользуются ...

- 🔵 для создания равномерной прозрачности объекта.
- 🗩 для создания неравномерной прозрачности объекта.
- 🗋 для создания сверхестественно равномерной прозрачности объекта.
- 🔿 для создания естественно равномерной прозрачности объекта.
- Э для создания только равномерной прозрачности объекта.

# 516 kak можно сделать прозрачными большие области объекта?

- 🔿 нет правильного ответа.
- Щелкая мышью на разных цветах объекта.
- Э двойным щелчком мышью на любом цвете объекта.
- 🔵 двойным щелчком мышью на любом цвете рисунка.
- 🔿 Щелком мышью на фоновым изображением.

517 В редакторе Photo-Paint при выбранном инструменте прозрачность цвета щелкая мышью на разных цветах можно сделать прозрачными ...

- только светлые участки объекта.
- 💽 большие участи объект
- только тусклые участки объекта.
- только первого участка объекта.
- участки цветами объекта не выбраны щелчками мыши.

#### 518 В редакторе Photo-Paint при выбранном инструменте прозрачность цвета ...

- 🗋 щелкнув мышью на блеклым области рисунка можно сделать рисунок прозрачным.
- щелкнув мышью на любом цвете в объекте можно сделать участки окрашенные данным цветом прозрачными.
- с щелкнув мышью на любом цвете в объекте можно сделать участки окрашенные похожими цветами прозрачными.
- 🔿 щелкнув мышью на любом цвете в объекте можно сделать рисунок прозрачным.
- 🔘 щелкнув мышью на цветном области рисунка можно сделать рисунок прозрачным.

#### 519 В редакторе Photo-Paint число в поле расположенном правее от инструмента прозрачность цвета

- 🔘 задает чувствительность определения границ блеклых цветов.
- Э задает чувствительность определения границ прозрачности.
- Э задает чувствительность определения границ цветов.
- Задает чувствительность определения границ основных цветов.
- Э задает чувствительность определения границ дополнительных цветов.

#### 520 В программе Photo-Paint ...

- 🔘 кист прозрачности объекта настраивается с помощью полей Property Bar.
- 🔘 все ответы верны
- сделать кончик кисти прозрачности с круглым кончиком.
- 🔿 сделать кончик кисти прозразности с четкими краями или с расплывчатыми.
- 🔵 можно сильно изменить свойства кисти прозрачности объекта..

# 521 В редакторе Photo-Paint комбинация различных способов задания прозрачности позволяет создавать ...

- О прозрачные объекты только из блеклых областях рисунка.
- разнообразные полностью прозрачные объекты.
- 🔵 прозрачные объекты только из светлых областях рисунка.
- 🗋 прозрачные объекты только из тусклых областях рисунка.
- 👤 разнообразные полупрозрачные объекты.

#### 522 В редакторе Photo-Paint инструмент прозрачность цвета используют ...

- С сделать кисть с четкими краями.
- С сделать кисть с прямоугольным кончиком
- 👤 для придания прозрачность отдельным цветам объекта.
- 🔵 для придания прозрачность всем цветам объекта.
- С сделать кисть с круглым кончиком.

#### 523 В программе Photo-Paint более тонкую настройку прозрачности ...

- О можно выполнить автоматически.
- 💽 можно выполнить вручную.
- о можно выполнить статическим путем.
- О можно выполнить механически
- О можно выполнить автоматизировано.

524 В программе Photo-Paint рисунки, естественно влияющейся в фоновое изображение, можно получить ...

- Уменьшая количество используемых цветов в объекте
- Эприменением к объекту раскрашивания текстурой
- увеличивая количество цветов в объекте
- 🔘 повышая резкость или размывая края объектов
- 🔿 применением к объекту раскрашивания растровым узором

525 В программе Photo-Paint команду Object – Matting – Remove Black Matte и Object – Matting – Remove White Matte помогают ...

- 🔘 создать более четкую границу объекта
- 🔿 создать более расплывчатую границу объекта
- 🔘 создать более интересную границу объекта
- 🔿 создать более размытую границу объекта
- 🔿 создать более зигзагообразную границу объекта

526 В программе Photo-Paint чтобы сделать границы объекта полупрозрачными можно использовать команду ...

- Object Matting Remove White Matte
- Object Matting Remove Black Matte
- Object Feather
- Object Matting Threshold
- Object Matting Defringe

527 В программе Photo – Paint чтобы удалить белые пятна по краям объекта можно использовать команду ...

- Object Matting Defringe
- Object Feather
- Object Matting Remove Black Matte
- Object Matting Remove White Matte
- Object Matting Threshold

528 В программе Photo-Paint можно удалить черные пятна по краям объекта командой ...

- Object Matting Threshold
- Object Matting Remove Black Matte
- Object Feather
- Object Matting Remove White Matte
- Object Matting Defringe

529 В программе Photo-Paint для закрашивания полосы вдоль края объекта усредненным цветом объекта можно использовать команду ...

- Object Matting Defringe
- Object Feather
- Object Matting Remove White Matte
- Object Matting Remove Black Matte
- Object Matting Threshold

530 В программе Photo – Paint для создания более резкой границы можно использовать команду ...

- Object Matting Remove White Matte
- Object Feather
- Object Matting Remove Black Matte

- Object Matting Defringe
- Object Matting Threshold
- 531 В программе Photo Paint в диалоге вызываемой командой Object Feather можно сделать ...
  - границы объекта ровным
  - границы объекта серыми
  - границы объекта однотонным
  - границы объекта сглаженным
  - границы объекта полупрозрачными

532 В редакторе Photo-Paint при изменении направление манипулятора кривизны ...

- изменяется характер линии
- изменяется форма пути
- изменяется длина пути
- изменяется толщина пути
- изменяется цвет пути

533 В редакторе Photo-Paint при изменении длины манипулятора кривизны ...

- изменяется форма пути
- изменяется длина пути
- изменяется толщина пути
- изменяется цвет пути
- изменяется характер линии

534 В редакторе Photo-Paint форму пути можно редактировать ...

- инструментом Форма
- инструментом свободная кривая
- инструментом Безье
- инструментом Указатель
- инструментом выделение из пути

535 В программе Photo – Paint форму пути можно изменить: 1) перетаскивая мышью узлы кривой; 2) изменением длины манипулятора кривизны; 3) изменением направления кривизны; 4) инструментом указателя; 5) инструментом рисования

- 1, 4, 3

- 1,2,3
   1,5,3
   1,2,5
   1,2,4

536 В программе Photo-Paint при работе с инструментом кривая Безье пунктирная линия, длина и направление которой меняются с передвижением мыши называется ...

- манипулятором кривизны
- вид кривизны
- форма кривизны
- регулятором кривизны
- элемент управления кривизны

537 В программе Photo-Paint для построения гладких кривых пользуются инструментом ...

- Кривая Безье
- Верны все ответы
- Линия

Эллипс

Свободная кривая

538 Для создания пути в программе Photo-Paint надо выбрать в панели Toolbox инструмент ...

- 🔘 Путь
- 🔿 Прямоугольник
- Эллипс
- О Полигон
- 🔿 Линия

539 При работе с программой Photo-Paint в режиме произвольных кривых, чтобы нарисовать строго вертикальную линию ...

- во время рисования следует нажать и держать нажатой клавишу Ctrl
- 🔿 во время рисования следует нажать и держать нажатой клавишу Ctrl + Home
- 🔘 во время рисования следует нажать и держать нажатой клавишу Ctrl + Alt
- 🔵 во время рисования следует нажать и держать нажатой клавишу Alt
- 🔿 во время рисования следует нажать и держать нажатой клавишу Shift

# 540 Для удаления тени следует выбрать ...

- 🔿 из меню Объект команду Удалить
- 🔵 из меню изображение команду Обрезать
- 🔿 из меню Edit команду Удалить
- инструмент Обрезка
- 🖲 нет правильного ответа
- 541 Для удаления тени следует выбрать ...
  - 🔿 из меню Объект команду Удалить
  - О инструмент Обрезка
  - 🔘 из списка вариантов теней значение None
  - 🔿 из меню Edit команду Удалить
  - 🔿 из меню изображения команду Обрезать

# 542 В программе Photo-Paint можно настроит тень ...

- 🔿 с помощью панели Property Bar
- 🖲 верны все ответы
- 🔿 изменением расположения треугольников расположенных в центре вектора настройки тени
- изменением расположения конца вектора настройки тени
- О изменением расположения начала вектора настройки тени

# 543 В программе Photo – Paint для создания тени используют инструмент ...

- О Свободная кривая
- 🔿 Форма
- Интерактивная тень
- 🔿 Безье
- Э Выделения

# 544 В программе Photo-Paint для создания выделения на основе пути надо нажать khonky в панели Property Bar ...

- О нет правильного ответа
- 🔿 Форма
- 🔵 Безье
- 🔵 Свободная кривая

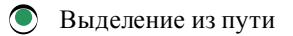

545 В программе Photo – Paint с помощью списка в левой части панели Property Bar, можно выбрать

- • •
- О один из вариантов спада тени
- 🔘 один из вариантов направления тени
- 🔘 один из стандартных вариантов тени
- 🔘 один из специальных вариантов тени
- 🔘 один из вариантов цвета тени

546 В редакторе Photo-Paint перетаскивая мышью два треугольника в центре вектора настройки тени, можно изменить ...

- О прозрачность размытости объекта
- 🔘 прозрачность и размытость краев тени
- 🔘 форму объекта и цвет тени
- 🔘 только цвет тени
- 🔘 цвет объекта и цвет тени

547 kakyю koмaнду можно использовать для создания объекта состоящего из ломаных линий в программе AutoCAD?

- O Polygon
- 🔿 Ortho
- O Arc
- Line
- 🔿 Point

548 какой командой ограничивается перемещение курсора в программе AutoCAD?

- 🔿 Snap
- Ortho
- Grid
- 🔿 Limits
- O Arc

549 Для какой цели используется команда LIMITS в программе AutoCAD?

- 🔿 для создания видового экрана
- 🔵 для выбора определенного участка чертежа
- Эдля задания прямоугольного листа рисования
- 🔵 для рисования сложных фигур
- 🔵 для рисования обычных фигур

550 kakaя команда используется для привязки в программе AutoCAD?

- O Arc
- 🖲 Snap
- 🔿 Grid
- 🔿 Ortho
- 🔿 Point

551 Сколько версий AutoCAD работали под MS DOS?

- 15 версий
- 13 версий
- 12 версий
- 10 версий

14 версий

552 который из нижеследующих программ не является растровым редактором?

- Paint
- Adobe Photoshop
- AutoCAD
- Corel Photo-Paint
- **Corel Painter**

553 Для чего используется команда Arc Length в программе AutoCAD?

- для указания длины круга
- для указания длины линии
- для указания площади круга
- для указания длины дуги
- для указания длины радиуса

554 Что произойдет, если вместо указания двух конечных точек, будет выбран сам объект, при нанесении размерных линий программой AutoCAD?

- ничего не будет происходить
- начальные точки первых и вторых выносных линий определяются автоматически
- начальная точка первой выносной линии определяется автоматически программой AutoCAD
- Конечная точка второй выносной линии определяется автоматически программой AutoCAD
- все ответы верны

555 В каком диапазоне может изменяться количество сторон многоугольника, построенный командой POLYGON (многоугольник) программой AutoCAD?

- от 3 до 65536
- от 3 до 16
- от 3 до 1024
   от 3 до 256

556 когда на экране монитора образуется эластическая нитка, при работе с программой AutoCAD?

- при выборе прямоугольной координатной системы для ввода коор¬динат с клавиатуры
- при использовании мыши для ввода координат месторасположения точек
- при вводе значений координат точек с клавиатуры в сферической координатной системе
- при вводе значений координат точек с клавиатуры в междуна-родной координатной системе
- при вводе значений координат точек с клавиатуры

557 какой способ ввода координат образует эластическая нитка между начальным и конечным точками на экране, при работе с программой AutoCAD?

- при вводе значений координат с клавиатуры в сферической координатной системе
- при вводе конечных точек с использованием мыши
- при вводе значений координат с клавиатуры в международной координатной системе
- при вводе значений координат с клавиатуры в пользовательской координатной системе
- при использовании ввода значений координат с клавиатуры в цилиндрической координатной системе

# 558 kakoe значение устанавливается по умолчанию для указания текущей высоты (третьего координата Z) при вводе двумерных координат в программе AutoCAD?

- значение, равное нулю
- значение второго координата (X)
- значение первого координата (Y)

- Эпроизвольное значение
- никакое значение не устанавливается

559 kakoй объект не относится k прямолинейным объектам при работе с программой AutoCAD?

- О отрезок
- 🔘 сплайн
- 🔿 прямоугольник
- О многоугольник
- 🔿 точка

560 kakaя koopдинатная система наиболее удобна для определения движения (изменения месторасположения) по земле?

- международная прямоугольная
   сферическая
- О прямоугольная
- 🔘 цилиндрическая
- 🔿 пользовательская

561 Сколько плоскостей может использовать пользователь программы AutoCAD, при черчении чертежа в каждом конкретном моменте времени?

две
 только одну
 в ограниченном количестве
 несколько
 три

562 Что необходимо для ввода самого простого объекта в векторной графике – точки?

- О прямоугольная область
- 🔘 координатная система
- 🔿 пара перпендикулярных прямых линий
- О область произвольной формы
- 🔿 опорная точка

# 563 Для чего используется параметр Edge (Сторона) POLYGON (многоугольник) в программе AutoCAD?

- 🔘 для возможности построения многоугольника указанием двух конечных точек одной стороны
- 🔵 для определения месторасположения только конечной точки стороны многоугольника
- Э для возможности пользователю определить только начальную точку стороны многоугольника
- Эдля определения количества сторон многоугольника
- 🔿 для определения значения угла между сторонами многоугольника

# 564 Для чего используется параметр Fillet (Сопряжение) при построение прямоугольников программой AutoCAD?

- Э для объединения различных прямоугольников
- Эдля группировки прямоугольников
- Эдля вычисления площади прямоугольника
- Э для превращения прямоугольника в квадрат
- 👤 для округления углов прямоугольника

565 Сколько объектов можно удалить из изображения командой Undo (отмена) после завершения команды LINE (Отрезок) при работе с программой AutoCAD?

- Э все отрезки кроме первого и последнего
- 🔘 ничего нельзя удалить
- О только последний и предпоследний отрезок
- О поочередно все отрезки, начиная с последнего

566 kak определяется каждая точка изображения, построенная программой AutoCAD?

- 🔿 в трехмерном пространстве режимом показа изображения на экране
- 🖲 в двухмерном пространстве парами чисел, в трехмерном пространстве триплетом
- 🔿 специальным методом не имеющее никакого отношения к программе AutoCAD
- Э в двухмерном пространстве по состоянию плоскости
- 🔘 в двухмерном и трехмерном просранствах по состоянию видового экрана

# 567 какую точку называют пятая точка компаса разведчики исследователи?

- О точку, указывающую северное направление
- 🖲 точку, в которой стоит разведчик-исследователь
- О точку, указывающую южное направление
- 🔿 точку, указывающую восточное направление
- 🔿 точку, указывающую западное направление

# 568 Определите строку неправильного ответа, в отношении прямоугольной координатной системе, используемой в программе AutoCAD.

- О предоставляет возможность использовать абсолютные координаты
  - расстояния по оси Х-вправо, по оси Y-влево, по оси Z к пользователю уменьшается
- 🔿 линии пересечения плоскостей образуют оси X, Y, Z
- 🔿 точка пересечения осей X, Y, Z является начальной точкой координатной системы с координатами (0,0,0)
- 🔿 координатную систему образуют три взаимно перпендикулярные плоскости

# 569 какая команда AutoCAD создает объект?

- 🔿 Grid
- Point
- O Rotate
- 🔿 Ortho
- 🔿 Snap

# 570 kakoй komaндой определяется воображаемый прямоугольный лист для рисования в программе AutoCAD?

- 🔿 Poligon
- Limits
- O Viewports
- Ortho
- C Rectangl

571 kakaя программа представляет пользователю бесконечное пространство рисования?

- 🔿 Paint
- Photoshop
- Imaging
- AutoCAD
- O My Picture

572 kakaя koмaндa используется в программе AutoCAD для указания смещения точки, параллельно либо оси х, либо оси У?

🔿 Snap

- 🖲 Ortho
- 🔿 Point
- 🔿 Line
- Arc

573 какая команда в программе AutoCAD не создает объект?

- O Arc
- C Line
- 🔘 Grid
- C Rectangl
- 🔿 Point

574 какая команда используется для отображения точки сетки в программе AutoCAD?

- O Point
- Grid
- O Arc
- 🔿 Snap
- 🔿 Ortho

575 Для чего используется параметр Rotated команды DIMLINEAR в программе AutoCAD?

- 🔿 для создания размерной линии с изломом
- 🖲 для создания равномерной линии под указанным углом
- Э для создания радиальных размеров
- 🔵 для создания размера диаметра
- Э для создания угловых размеров

# 576 Название программы Photo-Paint можно перевести kak ...

- 🔘 редактор рисунков
- офотографии и краска
- фотографии и цвета
- фотографии и рисунки
- О редактор фотографий

# 577 Графический редактор Photo-Paint предназначен для работы с

- 🔿 нет правильного ответа
- 🔘 растровой графикой
- 🔿 векторной графикой
- 🔿 частично с растровой в основном вектор графикой
- 🔿 частично векторной в основном вектор графикой

# 578 Графический редактор Photo-Paint предназначен ...

- 🔿 для создания фотографий и различных произведений живописи
- 🔘 для обработки фотографий и создание собственных рисунков
- о исключительно для обработки фотографий и иллюстраций
- Для обработки иллюстраций и улучшения качество фотографий
- 🗋 для улучшения фотографий и художественных иллюстраций

# 579 С помощью Photo-Paint можно ...

- О создать собственных рисунков
- 🔘 все ответы верны
- 🔿 легко убрать человека с фотографии
- 🔿 добавить тучи на небо

580 Программа Photo-Paint поможет: 1) ретушировать фото; 2) Нарисовать картину; 3) Использовать графических эффектов ; 4) Создать полноценные векторные графические объекты ; 5) Создать технические чертежи.

1, 3, 4, 5 1, 2, 3 1, 2, 3, 4, 5 4, 5, 3

581 Редактор Photo-Paint ... okaзывает достойную конкуренцию программе Adobe Photoshop

- нет правильного ответа
- начиная с четвертой версии
- начиная с шестой версии
- начиная с 12-ой версии
- начиная с пятой версии

582 Corel Photo-Paint по возможностям создания иллюстраций с имитации техники живописи ...

- нельзя сравнить этих двух программ
- стоит в одном ряду с программой Adobe Photoshop
- значительно превосходить Adobe Photoshop
- приближается к программе Adobe Photoshop
- не уступает Adobe Photoshop

583 Corel Photo-Paint по возможностям редактирования фотографий ...

- намного уступает Adobe Photoshop
- не уступает Adobe Photoshop
- не уступает программе Painter, но уступает на Adobe Photoshop
- уступает Adobe Photoshop и программе Painter
- незначительно уступает Adobe Photoshop

# 584 Можно ввести иллюстрации в компьютер ...

- все ответы верны
- со сканера
- из буфера обмена
- из буфера обмена с файла созданый другой программой
- с цифровой фотокамеры

# 585 Особенности последних версии Corel Photo-Paint можно назвать...

- все ответы верны
- верны ответы в соответствующих трех пунктах
- высокую степень автоматизированности
- высокую степень интеллектуальности
- высокую степень интерактивности

# 586 Photo-Paint тесно связан с редактором ...

- векторной графики Macromedia Freehand
- векторной графики Corel DRAW
- растровой графики Photoshop
- векторной графики AutoCAD
- Core painter

587 В программе Photo-Paint после мазка кисти : 1) краска на изображении может изменить прозрачность; 2) может поворачиваться выделенная часть рисунка; 3) краска может разлиться; 4) краска может смещаться с соседними красками ; 5) может создаваться новый объект.

- $\begin{array}{c}
  \bullet & 1, 3, 4 \\
  \bullet & 4, 3, 2 \\
  \bullet & 1, 3, 5 \\
  \bullet & 1, 2, 5
  \end{array}$
- $\tilde{\bigcirc}$  2.3.5

588 Перед началом работы с графическим редактором Photo-Paint следует: 1) познакомится с основными принципами работы; 2) изучить важные элементы окна; 3) научиться получать исходные изображения ; 4) получить представления о возможностях программы; 5) знать приемы работы с редактором

 $\begin{array}{c} 1, 2, 4 \\ 1, 2, 3, 5 \\ 1, 2, 3, 4, 5 \\ 1, 3, 5 \\ 1, 2, 4, 5 \\ 1, 2, 4, 5 \\ \end{array}$ 

589 В последних версиях Corel Photo-Paint для выполнения практически любой операции требуется

- 🔿 не более чем пяти действий
- 💽 минимальное количестве действий
- Не более чем трех действий
- 🔿 все ответы верны
- О по этому поводу ничего определенного нельзя сказать

590 Интерфейс меняющийся в зависимости от ситуации называется ...

- интеллектуальный интерфейс
- О профессиональный интерфейс
- О программный интерфейс
- О пользовательский интерфейс
- О интерактивный интерфейс

# 591 Инструменты Photo-Paint позволяют ...

- 🔘 все ответы верны
- 🔿 изменить насыщенность.
- изменить контрастность.
- изменить яркость.
- 🔿 выполнить ретуширование и восстановление фотографий.

# 592 В редакторе Photo-Paint простейшими фигурами являются ...

- 🔿 прямые линии
- 🖲 все ответы правильны
- 💭 прямоугольники
- Эллипсы
- 🔵 многоугольники

# 593 С помощью техники клонирования можно создать ...

- О только три варианта исходного рисунка.
- бесконечное количество вариантов рисунков.
- несколько вариантов простых рисунков.;

- только один вариант сложного рисунка.
- не более чем три варианта оригинального рисунка.

# 594 k редактированию объектов относятся ...

- изменение цвет и форму объекта.
- все ответы правильны
- стирание части объекта.
- изменения вид краев.
- применение специальных эффектов.

595 В редакторе Photo-Paint объекты создаются : 1) из выделения; 2) из буфера обмена Windows; 3) из фигур созданных в редакторе; 4) из текста созданных в редакторе;

- 2.3.4
- $\begin{array}{c} \bullet & 1, 2, 3, \\ \bullet & 1, 3, 4 \\ \bullet & 1, 2, 4 \\ \bullet & 1, 2, 3 \end{array}$ 1, 2, 3, 4

#### 596 В редакторе Photo-Paint объекты являются ...

- зависимыми растровыми и независимыми векторными изображениями.
- независимыми растровыми изображениями.
- сложными векторными и растрными изображениями.
- очень сложными векторными изображениями.
- зависимыми векторными и независимыми растрными изображениями.

# 597 В Photo-Paint инструменты выделения позволяют...

- все ответы верны
- выделять сложные фрагменты.
- изменить выделение.
- сохранять и загружать выделения.
- выделять любые фрагменты.

#### 598 При создании коллажей невозможно обойтись...

- все ответы верны;
- без изменения разрешения изображения;
- без средств выделения и работы с объектами;
- без изменения яркости, контрастности и прозрачности;
- без изменения размера изображения;

#### 599 При сложном редактировании не возможно обойтись...

- без инструментов карандаш, кисть, перо.
- без средств выделения и работы с объектами.
- все ответы не верны
- без средств изменения яркости, контрастности и насыщенности.
- без сканера или цифровой фотокамеры.

#### 600 В программе Photo-Paint для установки размера изображения предназначен

- диалог из меню эффекты.
- диалог создания нового изображения.
- диалог из меню объекты.
- диалог из меню маска.
- диалог из меню изображения.

#### 601 При работе с программой Photo-Paint исходную изображению можно получить ...

- 🔿 из цифровой фотокамеры или из web-камеры.
- 🔘 все ответы правильны
- 🔿 из файла.
- 🔿 из буфера обмена.
- 🔿 со сканера.

602 Photo-Paint предлагает для создания рисунков ...

- 🔘 цветовое перо.
- богатейшей выбор инструментов.
- 🔘 различные кисти и примитивы.
- 🔘 шариковую ручку, распылитель и кисты примитивы.
- о только различные кисти.

# 603 Различают...

- О открытие и закрытие пути.
- 💽 замкнутые и разомкнутые пути.
- 🔘 правильные и неприемлемые пути.
- О простые и сложные пути.
- 🔿 длинные и короткие пути.

#### 604 В редакторе Photo-Paint путь фактически является ...

- О простым растровым объектом;
- растровым объектом.
- 🖲 векторным объектом.
- 🔿 тонким и сложным растровым объектом.
- 🔿 достаточно сложным объектом фрактальной графики.

# 605 При мазке с кистью примитивов каждый раз на холст наносится ...

- только один ранее созданная изображения.
- 👤 целая серия ранее созданных изображений.
- 🔿 группа из нескольких различных изображений.
- С группа из трех одинаковых изображений.
- Эдве различные изображения.

#### 606 Программа Corel Photo-Paint позволяет имитировать работу в стиле ...

- 🔿 поп-арт
- 🗩 все ответы правильны
- О пуантилизм
- 🔿 импрессионизм
- 🔿 кубизм

#### 607 При работе с кистями можно ...

- О изменять степень прозрачности
- все ответы правильны;
- О изменить процент истощения краски
- О смешивать различными способами наносимую краску с краской на изображении
- 🔿 выбрать форму кистей

#### 608 При работе кистями можно...

🔿 выбрать форму кистей

- 🖲 все ответы правильны
- у изменять степень прозрачности
- О определить процент растекания краски
- 🔿 использовать разные текстуры

#### 609 В редакторе Photo-Paint комбинацией клавиш Ctrl+F11 ....

- О открывается закрепление Отмена.
- открывается закрепление Фильм.
- 🔿 открывается закрепление Каналы.
- O открывается закрепление Info
- О открывается закрепление Настройка кисти.

#### 610 В редакторе Photo-Paint для создания фильма предназначен...

- 🔘 диалог из меню объекты.
- 🧶 диалог создания нового изображения.
- 🔿 диалог из меню изображения.
- 🔿 диалог из меню эффекты.
- 🔿 диалог из меню маска.

# 611 В редакторе Photo-Paint для установки ориентации рисунка предназначен...

- 🔿 диалог из меню объекты.
- 🔘 диалог создания нового изображения.
- 🔵 диалог из меню изображения.
- диалог из меню эффекты.
- Э диалог из меню маска.

#### 612 В редакторе Photo-Paint для установки размера бумаги предназначен ...

- 🔿 диалог из меню объекты.
- 💽 диалог создания нового изображения.
- Диалог из меню изображения.
- 🔿 диалог из меню эффекты.
- 🔿 диалог из меню маска.

# 613 В редакторе Photo-Paint для установки единицы измерения предназначен...

- 🔘 диалог создания нового изображения.
- 💽 диалог создания нового изображения.
- диалог из меню объекты.
- 🔿 диалог из меню маска.
- 🔵 диалог из меню эффекты.

# 614 В редакторе Photo-Paint для установки разрешения предназначен ...

- 🔿 диалог из меню объекты.
- 🔿 диалог из меню изображения.
- 🔿 диалог из меню эффекты.
- Э диалог из меню маска.
- 🖲 диалог создания нового изображения.

# 615 В редакторе Photo-Paint для определения цвета фона предназначен...

- 🔿 диалог из меню объекты.
- 🔿 диалог из меню маска.
- 🗩 диалог создания нового изображения.
- Э диалог из меню изображения.

### 🔘 диалог из меню эффекты.

### 616 В программе Photo-Paint для выбора цветового режима предназначен...

- 🔿 диалог из меню изображения.
- 🥑 диалог создания нового изображения.
- 🔿 диалог из меню объекты.
- 🔿 диалог из меню маска.
- 🔿 диалог из меню эффекты.

# 617 В редакторе Photo-Paint инструмент Магнитная маска работает ...

- 🔿 как инструмент Маска с волшебной палочкой, но с его помощью выделение выполняется в несколько шагов.
- 🖲 как инструмент выделения Маска лассо, но с его помощью выделение выполняется в несколько шагов.
- 🔿 как инструмент выделения Маска по кисти, но с его помощью выделение выполняется в несколько шагов.
- 🔿 как инструмент Прямоугольная маска , но с его помощью выделение выполняется в несколько шагов.
- 🔿 как инструмент Эллиптическая маска, но с его помощью выделение выполняется в несколько шагов.

# 618 В редакторе Photo-Paint инструмент Маска лассо используют для выделения области рисунка ...

- 🔿 нет правильного ответа.
- закрашенные разными цветами и оттенками.
- Э закрашенные одинаковыми цветами и оттенками.
- 🗋 на работу Маска лассо цвета в изображение никакого отношение не имеет.
- 🔿 инструмент Маска лассо работает как инструмент Маска волшебной палочкой.

# 619 В редакторе Photo-Paint инструмент выделения Маска свободной формы используют ...

- 🔿 чтобы выделить часть рисунка с похожими цветами.
- 🕑 чтобы выделить часть рисунка сложной формы нарисованной как след передвижения указателя мыши.
- чтобы выделить закрашенные части рисунка.
- 🔿 чтобы выделить не закрашенные части рисунка.
- 🔿 чтобы выделить часть рисунка с похожими объектами.

# 620 В редакторе Photo-Paint для выделения части рисунка сложной формы можно пользоваться ...

- О только инструментом маска волшебной палочкой.
- нет правильного ответа.
- О только инструментом магнитная маска.
- только инструментом маска лассо.
- 🔿 эллиптическая маска.

# 621 В редакторе Photo-Paint для выделения области сложной формы можно пользоваться ...

- 🔿 только инструментом свободной формы.
- только инструментом магнитная маска.
- только инструментом маска лассо.
- Эллиптическая маска.
- 🔘 разными инструментами.

# 622 В редакторе Photo-Paint для выделения области в виде эллипса используют инструмент выделения ...

- О маска свободной формы.
- нет правильного ответа.
- Маска по кисти.
- 🔿 магнитная маска.
- 🔘 маска лассо.

623 В редакторе Photo-Paint для выделения прямоугольной области используют инструмент выделения ....

- Эллиптическая маска.
- магнитная маска.
- 🔿 маска лассо.
- 🔿 маска свободной формы.
- нет правильного ответа.

624 В редакторе Photo-Paint для выделения части изображения используются ...

- Э инструмента.
- 7 инструментов.
- 8 инструментов.
- 4 инструмента.
- 🔿 5 инструментов.

625 В редакторе Photo-Paint выделения ...

- 💽 также называется масками.
- также называется границами.
- С также называется метками.
- 🔿 также называется фиксациями.
- 🔵 также называется выборками.

626 В редакторе Photo-Paint для выделения фрагменты рисунка имеющие похожую okpacky используют инструмент выделения ...

- Маска волшебной палочкой.
- О Маска лассо
- Маска свободной формы.
- О Магнитная Маска.
- 🔿 Маска по кисти.

627 В редакторе Photo-Paint контур выделение может пропасть в некоторый момент при работе с инструментом ...

- 🔘 магнитное лассо.
- О Маска волшебной палочкой.
- Эллиптическая маска.
- 🔿 Маска свободной формы.
- Маска по кисти.

# 628 Редактор Photo-Paint позволяет...

- 🖲 все ответы верны.
- О изменить разрешение рисунка при открытии.
- открыт не только файл щелчком, но и его часть.
- О открыт графический файл нажав кнопку Open.
- 🔿 открыт графический файл щелчком мышью на имени файла.

# 629 В редакторе Photo-Paint инструментом Панорама воспользуются...

- посмотреть невидимые участки иллюстрации.
- Э для упорядочения объектов иллюстрации.
- Э для центровки объектов иллюстрации.
- Э для уменьшения иллюстрации.
- Э для увеличения иллюстрации.

# 630 В редакторе Photo-Paint полосами прокрутки воспользуются...

- Э для увеличения иллюстрации.
- Э для упорядочения объектов иллюстрации.
- осмотреть невидимые участки иллюстрации.
- Э для центровки объектов иллюстрации.
- Э для уменьшения иллюстрации.

631 В редакторе Photo-Paint при выполнении команды File - Acquire Image - Acquire ...

- 🖲 на экран появится диалог с выбранном устройством.
- ) на экране появится диалог настройки размера изображения.
- Э на экране появится новое изображение.
- 🗋 на экране появится диалог коррекции цветов изображение.
- 🗋 на экране появится диалог для создания нового файла.

632 В редакторе Photo-Paint при выборе команды File - Acquire Image - Select Source ...

- О получается новое изображение.
- С создается новый файл изображения.
- 🔿 это команда не имеет отношение к получению изображения.
- О создается новый файл.
- 🔘 появится диалог выбора устройства.

633 В редакторе Photo-Paint после выбора инструмента масштаб для уменьшения масштаба рисунка установив указатель мыши в центр рисунка надо нажать...

- 🔘 правую кнопку мыши;
- Клавишу Enter;
- клавишу верхняя стрелка и Enter;
- С клавишу нижняя стрелка и Enter;
- Элевую кнопку мыши;

634 В редакторе Photo-Paint после выбора инструмента Zoom для увеличения масштаба рисунка установив указатель мыши в центр рисунка надо нажать...

- с комбинацию клавиши Ctrl+Enter.
- 🔿 клавишу Enter.
- окомбинацию клавиши Alt+Enter.
- 🗋 правую кнопку мыши.
- 🔘 левую кнопку мыши.

635 В редакторе Photo-Paint, если в диалоге открытия в списке вариантов выбрать Resample (изменить разрешение), то на экран появиться...

- 🔿 диалог задания размера и поворота рисунка.
- 🗋 диалог задания разрешения и сглаживания рисунка.
- Э диалог перемещения рисунка.
- Э диалог сохранения рисунка.
- 👤 диалог задания размера и разрешение рисунка.

# 636 В редакторе Photo-Paint вокруг указателя мыши в окне Навигатора ...

- 🔿 нарисован круг.
- 🔘 нарисована рамка.
- 🔿 нарисован многоугольник.
- нарисован эллипс
- 🔿 нарисован квадрат.

### 637 В редакторе Photo-Paint навигатором воспользуются ...

- для получения увеличенной копии редактируемого изображения.
- для вывода часть рисунка в окне редактирования.
- для перемещения рисунка целиком в окне редактирования.
- для перемещения рисунка частично в окне редактирования.
- для получения уменьшенной копии редактируемого изображения.

638 В редакторе Photo-Paint какая команда восстановить рисунок таким, каким он был при создании контрольной точки?

- Edit Checkpoint
- Edit Restore Checkpoint
- Edit Fade Last Command
- Edit Repeat
- File Revert

639 В редакторе Photo-Paint какая команда частично отменяет последнюю операцию?

- Edit Restore Checkpoint
- Edit Fade Last Command
- Edit Repeat
- File Revert
- Edit Checkpoint

# 640 В редакторе Photo-Paint какая команда повторяет последнюю выполненную операцию?

- Edit Checkpoint
- Edit Repeat
- 🔿 Edit Restore Checkpoint
- Edit Fade Last Command
- File Revert

# 641 В редакторе Photo-Paint kakyю команду используют для создания контрольную точку?

- Edit Restore Checkpoint
- File Revert
- Edit Repeat
- Edit Fade Last Command
- Edit Checkpoint

642 В редакторе Photo-Paint kakaя команда восстановить состояния изображения, каким он был сохранен на диске?

- Edit Fade Last Command
- Edit Repeat
- File Revert
- $\bigcirc$  File Kevert Edit Checkpoint
- Edit Restore Checkpoint

643 В окне навигатор программы Photo-Paint часть рисунка ...

- попавшая в эллипс, выводится в окне редактора.  $\bigcirc$
- попавшая в рамку, выводится в окне редактора.
- попавшая в многоугольник, выводится в окне редактора.
- попавшая в круг, выводится в окне редактора.
- попавшая в квадрат, выводится в окне редактора.

644 В редакторе Photo-Paint инструмент Маска лассо используют для выделения области рисунка ...

- 🔿 нет правильного ответа.
- закрашенные разными цветами и оттенками.
- 🔵 на работу Маска лассо цвета в изображение никакого отношение не имеет.
- Э закрашенные одинаковыми цветами и оттенками.
- 🔵 инструмент Маска лассо работает как инструмент Маска волшебной палочкой.

645 В редакторе Photo-Paint инструмент выделения Маска свободной формы используют ...

- 🔘 чтобы выделить закрашенные части рисунка.
- 🔘 чтобы выделить часть рисунка сложной формы нарисованием как след передвижения указателя мыши.
- 🔵 чтобы выделить часть рисунка с похожими цветами.
- 🔿 чтобы выделить часть рисунка с похожими объектами.
- утобы выделить не закрашенные части рисунка.

646 В редакторе Photo-Paint для выделения части рисунка сложной формы можно пользоваться ...

- о только инструментом маска лассо.
- только инструментом маска волшебной палочкой.
- 🔘 нет правильного ответа.
- Эллиптическая маска.
- только инструментом магнитная маска.

647 В редакторе Photo-Paint для выделения области сложной формы можно пользоваться ...

- О только инструментом магнитная маска.
- 🔘 разными инструментами.
- 🔿 только инструментом свободной формы.
- Эллиптической маской.
- отолько инструментом маска лассо.

648 В редакторе Photo-Paint для выделения области в виде эллипса используют инструмент выделения ...

- 🔿 магнитная маска.
- 🔘 нет правильного ответа.
- 🔵 маска свободной формы.
- Маска лассо.
- 🔵 маска по кисти.

649 В редакторе Photo-Paint для выделения прямоугольной области используют инструмент выделения ....

- магнитная маска.
- 🔘 нет правильного ответа.
- Эллиптическая маска.
- 🔘 маска свободной формы.
- 🔘 маска лассо.

650 В редакторе Photo-Paint для выделения используются ...

- 🔿 8 инструментов.
- 🥑 7 инструментов.
- Э зинструмента.
- 5 инструментов.
- 4 инструмента.
- 651 В редакторе Photo-Paint выделения ...
  - 🔵 также называется выборками.

- также называется масками.
- Также называется границами.
- также называется метками.
- С также называется фиксациями.

652 В редакторе Photo-Paint в обычном режиме выделения ...

- 🔘 каждая операция выделения удаляет предыдущее выделения
- С каждая операция выделения не изменяет предыдущее выделения
- С каждая операция выделения добавляет новую выделению
- С каждая операция выделения изменяет предыдущее выделения
- С каждая операция выделения не удаляет предыдущее выделения

653 Отличие выделения с помощью инструмента Лассо, от маска свободной формы в том, что граница выделения располагается ...

- 🔘 по ближайшей границе цветов в рисунке.
- 🔵 по ближайшей границе цветов только текстурной заливки.
- о ближайшей границе объектов в рисунке.
- 🗋 по ближайшей границе цветов только однородной заливки.
- О по ближайшей границе цветов только фонтанной заливки.

654 В редакторе Photo-Paint для выделения фрагментов рисунка имеющие похожую okpacky, используют инструмент выделения ...

- Маска волшебной палочкой.
- 🔿 Маска лассо
- Маска по кисти.
- 🔿 Магнитная Маска.
- 🔘 Маска свободной формы.

# 655 В редакторе Photo-Paint контур выделение может пропасть в некоторый момент при работе с инструментом ...

- О Маска свободной формы.
- О Маска волшебной палочкой.
- Эллиптическая маска.
- 🔘 магнитное лассо.
- Маска по кисти.

656 В редакторе Photo-Paint команду меню Mask – Remove используют ...

- 🔿 для выделения не фиксированной части рисунка
- 🔿 для выделения светлых частей рисунка
- 🔿 для удаления фиксированной части рисунка
- Эдля удаления изображения
- 💽 для удаления выделения

657 В редакторе Photo – Paint команду меню Mask – Select all используют ...

- Э для выделения темных областей рисунка
- 🔿 для выделения монотонных областей рисунка
- 🔵 для выделения не фиксированной части рисунка
- 👤 для выделения всего изображения
- 🗋 для выделения фиксированной части изображения

658 В редакторе Photo – Paint при работе с инструментом магнитная маска ...

🗋 начальная точка границы выделения будет расположена около похожих цветов.

- 🖲 начальная точка границы выделения будет расположена точно на границе цветов.
- начальная точка границы выделения будет расположена между различными цветами.
- начальная точка границы выделения будет расположена между различными оттенками одного и того же цвета.
- 🔿 начальная точка границы выделения будет расположена около непохожих цветов.

659 В редакторе Photo-Paint инструмент Магнитная маска работает ...

- 🔿 как инструмент Эллиптическая маска, но с его помощью выделение выполняется в несколько шагов.
- 🔿 как инструмент выделения Маска по кисти, но с его помощью выделение выполняется в несколько шагов.
- 🔿 как инструмент Прямоугольная маска, но с его помощью выделение выполняется в несколько шагов.
- 🔿 как инструмент Маска с волшебной палочкой, но с его помощью выделение выполняется в несколько шагов.
- 🔘 как инструмент выделения Маска лассо, но с его помощью выделение выполняется в несколько шагов.

# 660 При работе редактором Photo-Paint нулевое значение в поле ширины размытия маски ...

- 🔿 создает монохромные границы выделения.
- 🔘 создает цветные границы выделения.
- 🔘 создает не четкие границы выделения.
- 🔘 создает плавные границы выделения.
- 💽 создает четкие границы выделения.

661 В редакторе Photo-Paint размер полосы перехода выделенной области в невыделенную область задается ...

- 🔘 в поле ширины размытия маски.
- 🔿 в поле расположения объекта.
- 🔿 нет правильного ответа.
- 🔿 в поле размера объекта.
- 🔘 в поле толерантности.

662 В редакторе Photo-Paint при создании области выделения можно использовать ...

- 🗩 размытие границы выделения.
- 🔿 не фиксированную границу выделения.
- 🔿 жесткую границу выделения.
- 🔿 мягкую границу выделения.
- 🔿 фиксированную границу выделения.

663 В редакторе Photo-Paint при выделении инструментом ... можно изменить размер, прозрачность, форму следа

- маска по кисти
- Магнитная маска
- 🔿 маска лассо
- Эллиптическая маска
- 🔵 маска волшебной палочкой

#### 664 В редакторе Photo-Paint ...

- режим сглаживания не доступен только в режиме маска волшебной палочкой.
- 🔵 режим сглаживания не доступен только в режиме маска свободной формы.
- 🗩 режим сглаживания не доступен только в режиме прямоугольная маска.
- Э режим сглаживания не доступен только в режиме маска лассо.
- 🔘 режим сглаживания не доступен только в режиме магнитная маска.

665 В редакторе Photo-Paint для создания качественных наклонных границ полезно использовать ...

🔿 тоновую коррекцию

- режим сглаживания
- цветное выделение
- режим фиксированный размер
- 🔿 цветовую коррекцию

666 В редакторе Photo – Paint при выделении с помощью инструмента ... можно выбрать вариант Fixed Size (фиксированной размер)

- 🔿 магнитная маска
- Маска волшебной палочкой
- 🔿 маска лассо
- 🔵 прямоугольная маска
- Эллиптическая маска

667 В редакторе Photo-Paint при выделении с помощью инструмента ... можно выбрать вариант Fixed Size (фиксированной размер)

- 🔿 магнитная маска
- Маска свободной формы
- 🔿 маска лассо
- 🔿 маска волшебной палочкой
- 🔘 прямоугольная маска

# 668 В редакторе Photo-Paint при работе с инструментами ...

- 🔘 маска лассо, магнитная маска и маска волшебной палочкой можно настроить чувствительность инструмента.
- 🔿 маска по кисти можно настроить чувствительность инструмента.
- 🔿 маска свободной формы можно настроить чувствительность инструмента.
- О прямоугольная маска можно настроить чувствительность инструмента.
- Эллиптическая маска можно настроить чувствительность инструмента.

# 669 В редакторе Photo-Paint при работе с инструментом ...

- О маска по кисти можно настроить чувствительность инструмента.
- Эллиптическая маска можно настроить чувствительность инструмента.
- 🗋 прямоугольная маска можно настроить чувствительность инструмента.
- 🗩 маска волшебной палочкой можно настроить чувствительность инструмента.
- 🔿 маска свободной формы можно настроить чувствительность инструмента.
- 670 В редакторе Photo-Paint при работе с инструментом ...
  - Эллиптическая маска можно настроить чувствительность инструмента
  - 👤 магнитная маска можно настроить чувствительность инструмента
  - 🗋 маска свободной формы можно настроить чувствительность инструмента
  - Маска по кисти можно настроить чувствительность инструмента
  - 🗋 прямоугольная маска можно настроить чувствительность инструмента

#### 671 В редакторе Photo-Paint при работе с инструментом ...

- 🗩 маска лассо можно настроить чувствительность инструмента
- Эллиптическая маска можно настроить чувствительность инструмента
- У маска по кисти можно настроить чувствительность инструмента
- 🔿 маска свободной формы можно настроить чувствительность инструмента
- О прямоугольная маска можно настроить чувствительность инструмента

#### 672 В редакторе Photo-Paint при работе с инструментом ...

🔿 прямоугольная маска можно выбрать разные варианты определения похожих оттенков цвета.

- маска лассо, магнитная маска и маска волшебной палочкой можно выбрать разные варианты определения похожих оттенков цвета.
- 🔿 маска свободной формы можно выбрать разные варианты определения похожих оттенков цвета.
- маска по кисти можно выбрать разные варианты определения похожих оттенков цвета.
- Эллиптическая маска можно выбрать разные варианты определения похожих оттенков цвета.

673 В редакторе Photo – Paint при работе с инструментом ...

- 🔿 маска свободной формы можно выбрать разные варианты определения похожих оттенков цвета.
- 🗩 маска волшебной палочкой можно выбрать разные варианты определения похожих оттенков цвета.
- 🔿 прямоугольная маска можно выбрать разные варианты определения похожих оттенков цвета.
- 🔵 маска по кисти можно выбрать разные варианты определения похожих оттенков цвета.
- Эллиптическая маска можно выбрать разные варианты определения похожих оттенков цвета.

#### 674 В редакторе Photo-Paint при работе с инструментом ...

- 🔘 эллиптическая маска можно выбрать разные варианты определения похожих оттенков цвета.
- 🔿 маска по кисти можно выбрать разные варианты определения похожих оттенков цвета.
- 🔿 маска свободной формы можно выбрать разные варианты определения похожих оттенков цвета.
- 🖲 магнитная маска можно выбрать разные варианты определения похожих оттенков цвета.
- 🔿 прямоугольная маска можно выбрать разные варианты определения похожих оттенков цвета.

#### 675 В редакторе Photo – Paint при работе с инструментом ...

- 🔘 прямоугольная маска можно выбрать разные варианты определения похожих оттенков цвета.
- 🗋 маска по кисти можно выбрать разные варианты определения похожих оттенков цвета.
- 🔿 маска свободной формы можно выбрать разные варианты определения похожих оттенков цвета.
- Эллиптическая маска можно выбрать разные варианты определения похожих оттенков цвета.
- 🗩 маска лассо, можно выбрать разные варианты определения похожих оттенков цвета.

# 676 В редакторе Photo-Paint при работе с каким инструментом можно выбрать разные варианты определения похожих оттенков цвета?

- О только инструментом маска лассо
- О только инструментом эллиптическая маска
- только инструментом маска по кисти
- 🔘 нет правильного ответа
- 🔿 только инструментом прямоугольная маска

# 677 В редакторе Photo-Paint при работе с каким инструментом можно выбрать разные варианты определения похожих оттенков цвета?

- О только инструментом маска по кисти
- О только инструментом эллиптическая маска
- нет правильного ответа
- 🔿 только инструментом магнитная маска
- 🔘 только инструментом прямоугольная маска

# 678 В редакторе Photo-Paint при работе с каким инструментом можно выбрать разные варианты определения похожих оттенков цвета?

- О только инструментом маска волшебной палочкой
- 💽 нет правильного ответа
- только инструментом маска по кисти
- только инструментом эллиптическая маска
- 🗋 только инструментом прямоугольная маска

679 В редакторе Photo – Paint при работе с каким инструментом можно выбрать разные варианты определения похожих оттенков цвета?

- только инструментом маска по кисти
- О только инструментом эллиптическая маска
- 🔿 только инструментом прямоугольная маска
- 🔿 только инструментами маска лассо и магнитная маска
- нет правильного ответа

680 В редакторе Photo-Paint при работе с каким инструментом можно выбрать разные варианты определения похожих оттенков цвета?

- О только инструментом маска по кисти
- 🔘 нет правильного ответа
- 🔘 только инструментом прямоугольная маска
- О только инструментом эллиптическая маска
- О только инструментами маска лассо и маска волшебной палочкой

# 681 В редакторе Photo-Paint при работе с каким инструментом можно выбрать разные варианты определения похожих оттенков цвета?

- О только инструментом маска по кисти
- 🔘 только инструментом эллиптическая маска
- нет правильного ответа
- 🔿 только инструментами магнитная маска и маска волшебной палочкой
- 🔿 только инструментом прямоугольная маска

# 682 В редакторе Photo-Paint при работе с каким инструментом выделения можно настроить чувствительность инструмента?

- О только инструментом прямоугольная маска
- нет правильного ответа
- О только инструментом маска по кисти
- 🔘 только инструментом эллиптическая маска
- 🔿 только инструментом маска лассо

# 683 В редакторе Photo-Paint при работе с каким инструментом выделения можно настроить чувствительность инструмента?

- О только инструментом эллиптическая маска
- нет правильного ответа
- О только инструментом магнитная маска
- 🔿 только инструментом прямоугольная маска
- О только инструментом маска по кисти

# 684 В программе Photo-Paint команду меню Mask- Shape - Smooth используют ...

- 🔘 чтобы сгладить линию контура выделения.
- чтобы удалить линию контура выделения.
- У чтобы выбрать вариант редактирования выделения.
- учтобы изменить толщину контура выделения.
- учтобы удалить размытый контур выделения.

# 685 При работе с редактором Photo-Paint выделенный фрагмент рисунка ...

- 🔿 можно переместить указателем мыши при нажатии кнопки Shift
- 🔘 все ответы верны
- 🔿 можно переместить указателем мыши при нажатии кнопки Alt
- ) можно переместить указателем мыши при нажатии кнопки Ctrl
- можно переместить указателем мыши

686 В программе Photo-Paint инструмент Преобразование маски используют ...

- 🔵 только чтобы перекосить выделение
- 🗩 для редактирования выделения
- 🔵 нет правильного ответа
- 🔿 только для изменения размеров выделения
- 🔿 только чтобы повернуть выделение

687 При работе с редактором Photo-Paint kakaя операция относится k операцию редактирования изображения?

- 🖲 все ответы верны
- 🔿 перекрашивание изображения
- О отражение изображения
- 🔿 изменения размеров изображения
- 🔵 поворачивание изображения

688 В программе Photo-Paint при копировании выделенного фрагмента можно использовать команду

• • •

- 🔿 искажать выделение
- 🔘 вычесть из выделения
- 🔘 вставить в выделение
- О уменьшить выделение
- Увеличить выделение

689 При работе с редактором Photo-Paint на старом месте перемещенного фрагмента остается ...

- Контур закрашенный черным цветом.
- 🔘 контур закрашенный фоновым цветом.
- 🔘 контур закрашенный белым цветом.
- 🔘 контур закрашенный красным цветом.
- 🔿 контур закрашенный синим цветом.

690 В программе Photo-Paint команду меню Mask – Shape – Border используют ...

- 🔘 для выделения только полосы вдоль границы выделения.
- Э для удаления размытого контура маски.
- Э для сглаживания линии контура выделения.
- 🔵 для выбора вариантов резкого или плавного перехода границы выделения.
- Э для настройки изменения выделения.

691 В программе Photo-Paint команду меню Mask-Shape-Remove Holes используют ...

- 👤 для удаления пустоты.
- Эдля удаления размытого контура маски.
- Э для сглаживания линии контура выделения.
- 🔿 для выбора вариантов резкого или плавного перехода на границе выделения.
- Эдля настройки изменения выделения.

692 При работе с редактором Photo-Paint щелчком правой кнопкой мыши на нужном оттенке можно изменить kpacky ...

- 🔿 для фона
- 🔵 для заливки
- 🔵 для рисования
- Эдля переднего плана
- 🔵 для рисунка

693 При работе с редактором Photo-Paint щелчком левой кнопкой мыши на нужном оттенке можно изменить kpacky ...

- 🔿 для фрагмента
- 💽 для рисования
- 🔵 для заливки
- 🔵 для фона
- 🔿 для объекта

694 При работе с редактором Photo-Paint щелчком правой кнопкой мыши на любом цвете в палитре устанавливается цвет краски ...

- 🔿 для фона
- 🔵 для заливки
- 🔿 для рисования
- 🔿 для переднего плана
- 🔿 для рисунка

695 При работе с редактором Photo-Paint щелчком левой кнопкой мыши на любом цвете в палитре устанавливается цвет краски ...

- 🔿 для фрагмента
- 👤 для рисования
- 🔿 для заливки
- 🔿 для фона
- 🔿 для объекта

696 В программе Photo-Paint команду меню Mask – Save – Save As Cannel используют ...

- О для уменьшения области выделения
- 🔘 для сохранение выделению как канал
- 🔿 для выбора варианта редактирования выделения
- О для искажения выделения
- 🔿 для увеличения области выделения

697 В программе Photo-Paint команду меню Mask – Shape - Reduce используют ...

- 🔿 нет правильного ответа
- Эдля увеличения области выделения
- Эдля искажения выделения
- 🔿 для выбора варианта редактирования выделения
- 🗩 для уменьшения области выделения

698 В программе Photo-Paint команду меню Mask – Shape - Expand используют ...

- 🔿 нет правильного ответа
- 🗋 для выбора варианта редактирования выделения
- Эдля увеличения выделения
- Э для уменьшения выделения
- Эдля искажения выделения

699 В программе Photo-Paint команду меню Mask – Shape - Threshold используют ...

- Эдля удаления линию контура выделения
- 🔘 для удаления размытый контур маски
- 🔿 для сглаживания контура выделения
- 🔿 для выбора варианта редактирования выделения
- Э для изменения толщину контура выделения

700 В списке, расположенном верхней части диалога настройки цвета, выбирается ...

- 🔿 цвет заливки
- 🔿 цвет переднего плана
- 🔿 цвет рисунка
- 🔿 оттенок цвета

701 Двойной щелчок на значке фона переднего плана позволяет настроить в диалоге цвет краски...

- 🔵 для фона
- 🔿 для рисунка
- 🔿 для переднего плана
- 🔿 для рисования
- 🔿 для заливки

702 Двойной щелчок на значке цвета переднего плана позволяет настроить в диалоге цвет краски ...

- Для рисования
- 🔿 для объекта
- 🔿 для фрагмента
- 🔿 для фона
- 🔵 для заливки

703 Чтобы получить цвет из редактируемого изображения можно пользоваться инструментом...

- 🔿 заливка
- С кисть замены цвета
- 🔿 рисования
- 🔘 пипетка
- 🔵 указатель

#### 704 В диалоге настройки цвета нужный цвет выбирается ...

- 💽 с помощью полосы, расположенной правее квадрата
- 🔘 из рисунка
- о из меню «правка»
- из меню «эффекты»
- 🔿 с квадрата, расположенного левее полосы цвета

705 Для любой модели можно выбрать цвет указав в нем ...

- 🔘 основные цвета
- 💽 компаненты базовых цветов
- о аддитивные цвета
- Субтрактивные цвета
- О дополнительные цвета

706 Для любой модели можно выбрать цвет...

- 🕥 указав соотношение в нем базовых цветов
- О определив яркость цветов
- 🔿 определив яркость, насыщенность и интенсивность цветов
- О определив яркость и интенсивность цветов
- 🔿 определив тусклость цветов

707 Для работы с диалогами выбора цвета следует понимать ...

- 🔘 основы моделей цвета
- 🔿 дифракцию цвета
- 🔵 интерференцию цвета
- 🔿 основы цветоделения

🔿 основу компьютерной технологии создания и обработки изображений